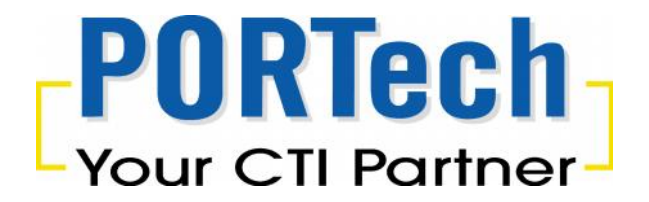

# SIM Server

SS-128/ SS-256/ SS-512/ SS-1280/SS-2560

User Manual (V2.0.1)

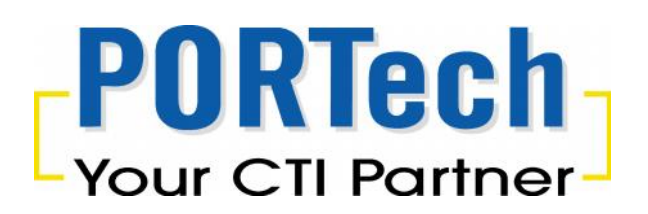

# Content

| 1.  | Introduction                                           | 1  |
|-----|--------------------------------------------------------|----|
| 2.  | System Topology                                        | 2  |
| 3.  | Functional Descriptions                                | 2  |
| 4.  | SIM Server Setting (SS128/SS256/SS512/SS-1280/SS-2560) | 3  |
| 4.1 | USSD (Unstructured Supplementary Service Data)         | 3  |
| 4.2 | BCCH selection                                         | 5  |
| 4.3 | Interface View                                         | 8  |
| 4.4 | Setting                                                | 10 |
| 4.5 | SIM Bank Information                                   | 11 |
| 4.6 | Human behavior simulation Management                   | 14 |
| 4.7 | Group Remark Setting                                   | 24 |
| 5.  | MV-37X Setting (VoIP GSM Gateway)                      | 25 |
| 6.  | SBK-32/SBK-128 Setting (Remote SIM Bank)               | 27 |

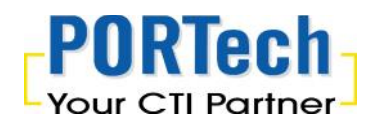

### 1. Introduction

SIM server is the program to handle our VoIP GSM Gateway and SBK-32: Remote SIM Bank. It offers flexible SIM card timing setting and selectable talk time, time of day based, GSM Group(Assign several SIMs Per GSM Port). Via IP connection, it can allocate any SIM cards to any Gateway of any Channel anytime you want. By using our call termination solution, you can save lots on technicians and traveling for on-site card replacement.

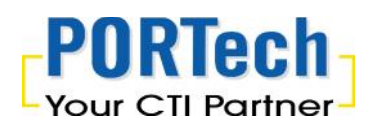

# 2. System Topology

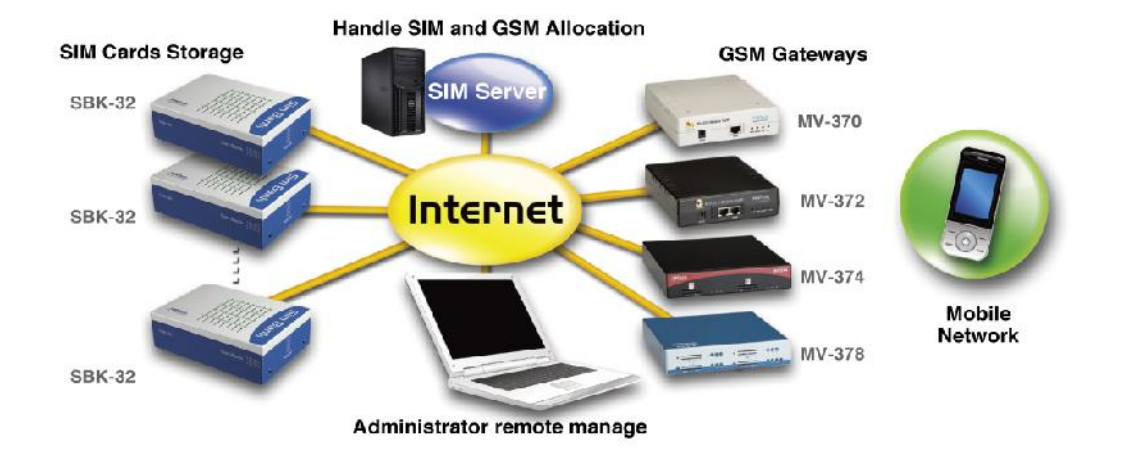

# 3. Functional Descriptions

- Keypro\*1,install program in any PC (Support XP,WIN 7,Vista)
- Manage 4/8/16 SBK-32//SBK-128 SIM Banks, and handle 32/128 SIM cards per SBK-32/SBK-128
- Central management and secure storage of all SIM cards
- Control and Supervision of your SIMs from your office
- Allow you to choose the best GSM operators price plan
- Immediate control of all your SIM cards from your office
- Easy and powerful web based management, Easy to configure convenience any time!
- Switch SIM cards between connected gateways, configuration via remote client
- Save huge costs on technicians and traveling to the installation sites
- Save on travel expense and precious time
- Save the cost on site' technicians
- Save the down time between maintenance

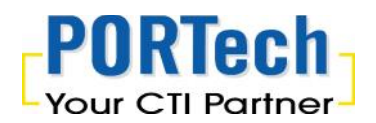

## 4. SIM Server Setting (SS128/SS256/SS512/SS-1280/SS-2560)

4.1 USSD (Unstructured Supplementary Service Data)

Please click File  $\rightarrow$  Send USSD Command And you can setup the USSD command on each SIM card.

| SIMServer (SS-128)            |                      |
|-------------------------------|----------------------|
| <u>File View Setting Help</u> |                      |
| Reload IMEI.txt               |                      |
| Send USSD Command             |                      |
| Select BCCH                   |                      |
| Exit                          | SB01/SIM03<br>In use |
|                               |                      |
|                               |                      |
|                               |                      |
|                               |                      |
|                               |                      |
|                               |                      |
|                               |                      |
|                               |                      |
|                               |                      |
|                               |                      |
|                               |                      |
|                               |                      |
|                               |                      |

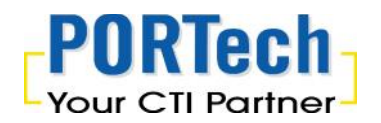

• User can check the status of SBK-32/SBK-128 ID, SIM ID, USSD cmd and Reply related information on USSD Dialog

After you select the SIM ID, please enter USSD code on below "USSD Cmd" and click "Issue Cmd" to send the command. The carrier result will display on Reply status as below

| SIMServer (          | (SS-128)                                   |  |
|----------------------|--------------------------------------------|--|
| File View Set        | etting <u>H</u> elp                        |  |
| P ? . <              | 2                                          |  |
| SEO1/SIMO1<br>In_use | SB01/SIM02 SB01/SIM03<br>In_use In_use     |  |
|                      | USSD Dialog                                |  |
|                      | SE# SIM# LSSD Cmd Reply<br>SB01 SIM01      |  |
|                      | SB01 SIM02 *145*11# Accepted<br>SB01 SIM03 |  |
|                      |                                            |  |
|                      |                                            |  |
|                      |                                            |  |
|                      |                                            |  |
|                      |                                            |  |
|                      |                                            |  |
|                      |                                            |  |
|                      |                                            |  |
|                      |                                            |  |
|                      |                                            |  |
|                      |                                            |  |
|                      | USSD C.md. (e.g. *288#) *145*11# Issue Cmd |  |
|                      |                                            |  |
|                      |                                            |  |

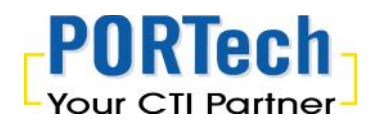

#### 4.2 BCCH selection

It shows BTS (BCCH) cells of the cellular network and register to new BCCH selection. Support Quad band-M10, M10E module only

#### Please Click File → "Select BCCH"

| SIMServer (SS-128)     |
|------------------------|
| Eile View Setting Help |
| Reload IMEI.txt        |
| Send USSD Command      |
| Select BCCH            |
| Exit In_use            |
|                        |
|                        |
|                        |
|                        |
|                        |
|                        |
|                        |
|                        |
|                        |
|                        |
|                        |
|                        |
|                        |
|                        |

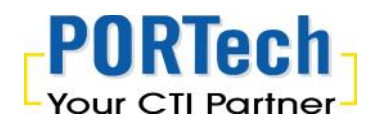

User can check the status of SBK-32/SBK-128 ID, SIM ID, BCCH and Assigned information on BCCH Dialog

After you select the SIM ID, please enter "Query BCCH" as below

| SIMServer (SS-128)                                                          |
|-----------------------------------------------------------------------------|
| Eile View Setting Help                                                      |
|                                                                             |
|                                                                             |
| SB01/SIM01 SB01/SIM02 SB01/SIM03                                            |
| In_use In_use In_use                                                        |
|                                                                             |
|                                                                             |
|                                                                             |
|                                                                             |
| SB#         SIM#         BCCH         Assigned           SB01         SIM01 |
| SB01 SIM02<br>SB01 SIM03                                                    |
|                                                                             |
|                                                                             |
|                                                                             |
|                                                                             |
|                                                                             |
|                                                                             |
|                                                                             |
|                                                                             |
|                                                                             |
|                                                                             |
|                                                                             |
| Query BCCH Assign BCCH                                                      |
|                                                                             |
|                                                                             |
|                                                                             |
|                                                                             |

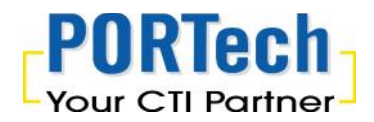

The result will display as below

Please choose a BCCH channel by clicking on the cell and click "Assign BCCH"

The System will show the BCCH code "\*" on the Assigned status

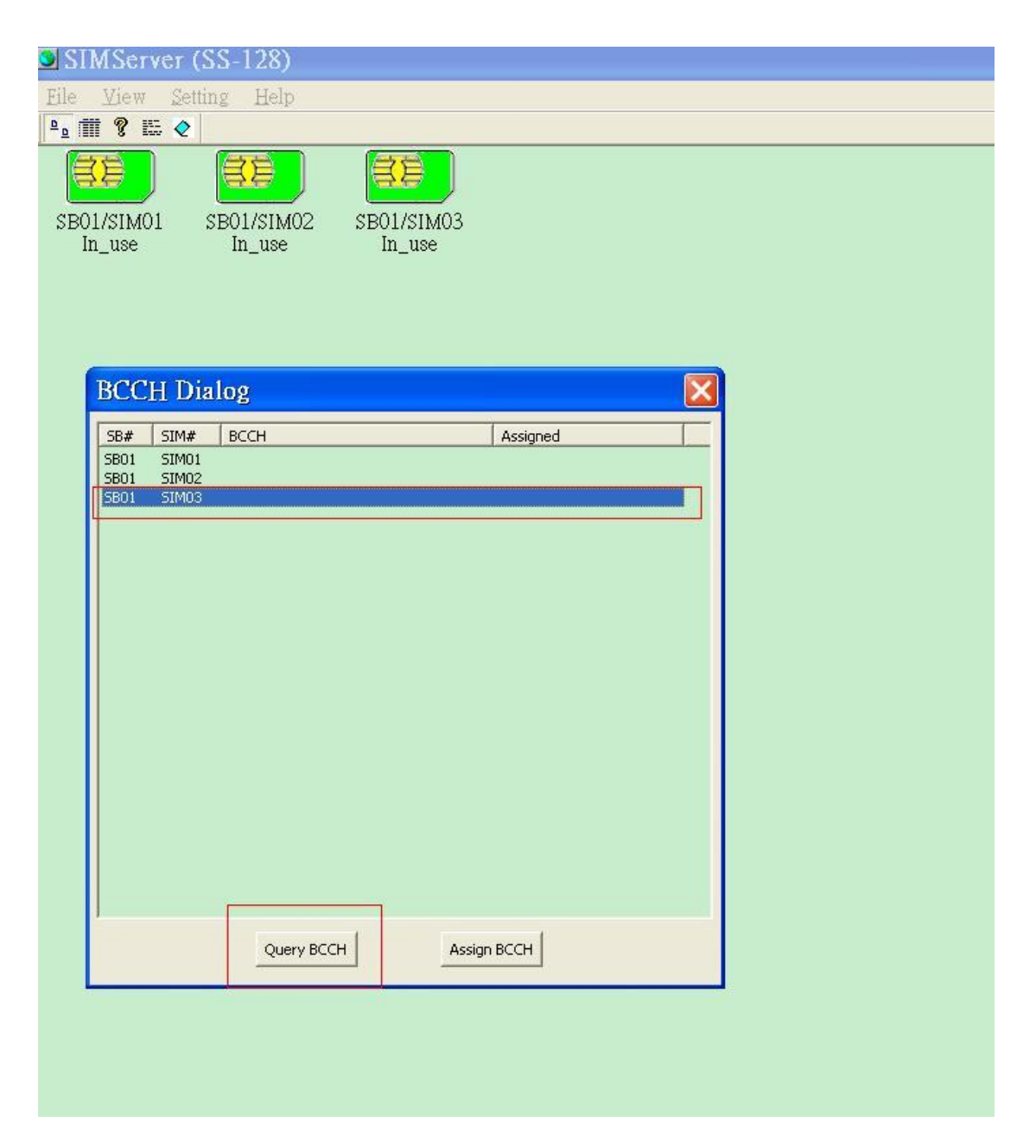

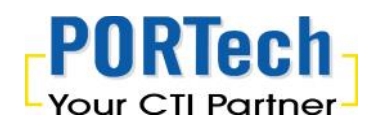

#### 4.3 Interface View

#### a. SIM Icon: Define the SIM's status by Color

| S S      | IMServer                                |               |                   |                 |                  |                   |
|----------|-----------------------------------------|---------------|-------------------|-----------------|------------------|-------------------|
| File     | <u>V</u> iew <u>S</u> etting <u>H</u> e | lp            |                   |                 |                  |                   |
| <u>ם</u> | ✓ <u>T</u> oolbar                       |               |                   |                 |                  |                   |
| 1        | • Joan                                  |               |                   | <b>SE</b>       |                  |                   |
| SBO      | Report                                  | 01/SIM02 Idle | SB01/SIM03 In use | SB01/SIM04 Idle | SB01/SIM05Out of | SB01/SIM06 In use |
|          | Message                                 | _             |                   |                 | <u></u>          |                   |
|          | Clear Message                           |               |                   |                 |                  |                   |
|          |                                         |               |                   |                 |                  |                   |

- ✓ Green, means in use: This SIM Card had been hold by SIM Server
- ✓ Blue, means Idle: This SIM card is idle, available to be used
- Red, means out of talk time: This SIM card had run out of talk time (limited by seconds and date). In this status, SIM card is not available for use. Supervisor can reset its talk time limit to change SIM card status to Idle again.
- Report: Show complete SIM Card's status, which including talk time, Group, Date, Time range, match to which MV-Device...etc. (See the diagram below)

| SIMServer                  |           |       |                 |             |        |                     |
|----------------------------|-----------|-------|-----------------|-------------|--------|---------------------|
| File View Setting He.      | lp        |       |                 |             |        |                     |
| <u>■</u> ✓ <u>T</u> oolbar |           |       |                 |             |        |                     |
| ID 🖌 Status Bar            | Talk Time | Group | Day of the Week | Time Range  | CUID   | Allocated Time      |
| SB01 Lass                  | 39        | 1     | 1111111         | 00:00~23:59 | DV0345 | 2010/04/06 13:36:59 |
| SB01                       | 60        | 1     | 1111111         | 00:00~23:59 |        |                     |
| SB0 Report                 | 60        | 2     | 1111111         | 00:00~23:59 | DV0345 | 2010/04/06 13:36:59 |
| SB01 Message               | 60        | 2     | 1111111         | 00:00~23:59 |        |                     |
| SB01                       | 0         | 3     | 1111111         | 00:00~23:59 |        |                     |
| SB01 Clear Massara         | 60        | 3     | 1111111         | 00:00~23:59 | DV9999 | 2010/04/06 14:02:50 |
| SB01                       | 1         | 4     | 1111111         | 00:00~23:59 | DV9999 | 2010/04/06 13:58:11 |
| SB01/SIM08 Idle            | 60        | 4     | 1111111         | 00:00~23:59 |        |                     |
|                            |           |       |                 |             |        |                     |
|                            |           |       |                 |             |        |                     |
|                            |           |       |                 |             |        |                     |

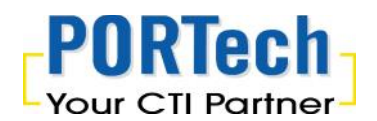

#### c. Message: Show system message and protocol (See the diagram below)

| S S      | IMServer                                  |                                                                                                 |
|----------|-------------------------------------------|-------------------------------------------------------------------------------------------------|
| File     | <u>⊻</u> iew <u>S</u> etting <u>H</u> elp |                                                                                                 |
| <u>ם</u> | ✓ <u>T</u> oolbar                         |                                                                                                 |
| 201      | ✓ Status Bar                              | receive UDP socket from 192.168.0.110, data=! SB01 REG 11111111000000000000000000               |
| 201      | Icon                                      | SendUDPPacket ! SMSR ACKI I                                                                     |
| 201      | Report                                    | receive UDP socket from 192.168.0.112, data=! DV9999 REQ 1 3 , len=18                           |
| 201      | • Message                                 | SendUDPPacket ! SMSR REPLY 1 192.168.0.110:1200 SB01 SIM05 60 0 211                             |
| 201      | Clear Marray                              | receive UDP socket from 192.168.0.112, data=! DV9999 REQ 2 4 , len=18                           |
| 201      | Clear Message                             | SendUDPPacket! SMSR REPLY 2 192.168.0.110:1200 SB01 SIM07 60 0 211                              |
| 201      | 0/04/06 13:36:59                          | receive UDP socket from 192.168.0.112, data=! DV0345 REQ 1 1 , len=18                           |
| 201      | 0/04/06 13:36:59                          | SendUDPPacket ! SMSR REPLY 1 192.168.0.110:1200 SB01 SIM01 60 0 211                             |
| 201      | 0/04/06 13:36:59                          | receive UDP socket from 192.168.0.112, data=! DV0345 REQ 2 2 , len=18                           |
| 201      | 0/04/06 13:36:59                          | Sendud/Pracket! SMSR REPLY 2 192.168.0.110;1200 SB01 SIM03 60 0 211                             |
| 201      | 0/04/06 13:37:16                          | receive UDP socket from 192.166.0.110, data=! 5601 ALIVE 21212121000000000000000000000000000000 |
| 201      | 0/04/00 13.37.10<br>0/04/06 13:37:20      | SCHUUDPPätket I SMSR ALIVET I<br>Sendlindesket I SMSR ALIVET I                                  |
| 201      | 0/04/00 13.37.20                          | Sendlindbecket i SMSh Alivei i                                                                  |
| 201      | 0/04/06 13:37:20                          | Sendi IDPPacket I SMSR & IVELL                                                                  |
| 201      | 0/04/06 13:37:20                          | SendUDPPacket ! SMSB ALIVEL                                                                     |
|          |                                           |                                                                                                 |

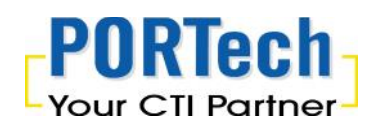

#### 4.4 Setting

System parameter settings:

This setting page is for SIM server listen port, supervisor pass word and log record.

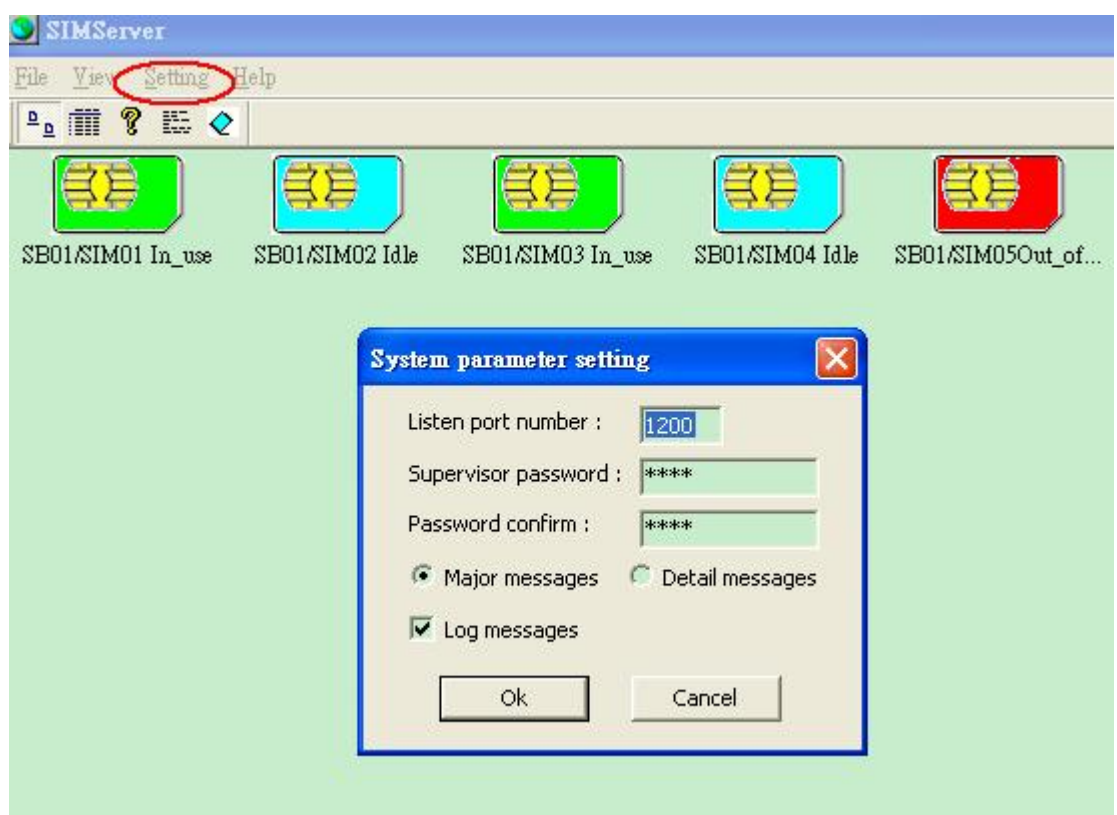

- a. Listen port number: To manage the port number for SIM Server, the port number is changeable, default value are 1200
- b. Supervisor Password: Change supervisor password Password Confirm: confirm the password again.
- c. Major Message: Record the major log message Detail Message: Record the detail log message
- d. Log Message: Supervisor can decide to record major log message or detail log message; system will generate a log document automatically, in this document it will record the log message in txt file.

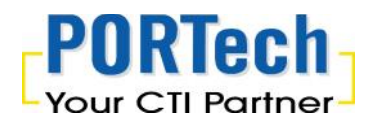

#### 4.5 SIM Bank Information

| l Bank Info | rmation   |                     |                          |                      |
|-------------|-----------|---------------------|--------------------------|----------------------|
| SIM Bank ID | - name 12 | 34 🗸 enabled        | IP:port 192.168.0.110:12 | 00 Modify SIM Bank I |
| SIMBank ID  | Name      | Enabled             | IP:port                  |                      |
| 1 2         | 1234      | Enabled<br>Disabled | 192.168.0.110:1200       | Ok                   |
|             |           | 1 1                 |                          |                      |
| 1.          |           | 2. 3                | · 4.                     | Cancel               |

- SIM Bank ID: Please check and fill the SIM Bank ID on your SBK-32/SBK-128 setting, which need to be matched. E.g. User set SIM Bank ID in "1", and need to fill "1" on Remote SIM Bank ,Bank Num setting
- 6. Name: it's the identify code between SIM Server and SIM Bank. SIM Server and SIM Bank should key the same "name", if so they can recognized each other. If the "name" between SIM Server and SIM Bank was different, the link will be rejected by SIM Server.
- 7. Enable or disable : To Enable or Disable SIM Bank
- 8. IP and port: Should Key the remote side's SIM Bank IP and port to match SIM Server.

To define the time limit on each SIM cards in the SIM Bank

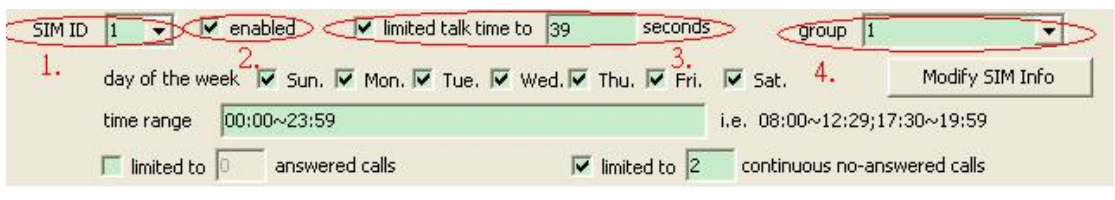

- 1. SIM ID: Current SIM ID
- 2. Enable or Disable: To Enable or Disable this SIM card.
- 3. Limited Talk Time: To limit talk time on each SIM card, its means to allow how many talk time credit on the SIM card. The value is second, before you make the settings, please mark it.
- 4. Group: Supervisor can define the SIM card is belonging to which Group,

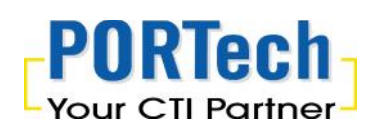

system will deposit the SIM card to particular GSM module according to Group Settings.

| SIM ID 🚺 💌 🔽 enabled      | ✓ limited talk time to 39 | seconds gro           | up 1 💌              |
|---------------------------|---------------------------|-----------------------|---------------------|
| 5. 🖂 🗖 Sun.               | 🔽 Mon. 🔽 Tue. 🔽 Wed. 🔽 Th | nu. 🔽 Fri. 🔽 Sat. 🔿   | Modify SIM Info     |
| 6. time range 00:00~23:59 | )                         | i.e.>08:00~1          | 2:29;17:30~19:59    |
| 7. Iimited to answer      | red calls 8. In           | nited to 2 continuous | s no-answered calls |

- 5. Day of the Week: Allow SIM card can be used by the days of a week, Mark is mean enable to use.
- Time Range: Allow SIM card can be used by the period of a day.
   e.g. 08:00~12:29;17:30~19:59, means SIM card can only be used on the period of 08:00~12:29 and 17:30~19:59 per day. On the other time, SIM card is not permitted.
- 7. Limited answered calls: to limit total answered calls, means to allow this SIM card can answer how many calls (only answered calls will be count), if no marks means no limited.
- Limited continuous no-answer calls: to limit the times of continuous no-answer calls. If the continuous no-answer calls reach the limited, system will auto route the SIM card to next one. If no marks means no limited.

If you've done all the settings, please click "OK" which on "Modify SIM Bank Info" to motivate these settings.

| SIM ID | Enabled  | Talk time | Group | Day of the w | Time range  | Answer | No ans |
|--------|----------|-----------|-------|--------------|-------------|--------|--------|
| 1 -    | Enabled  | 39        | 1     | 1111111      | 00:00~23:59 | 0      | 2      |
| 2      | Enabled  | -60       | 1     | 1111111      | 00:00~23:59 | _0     | 2      |
| 3      | Enabled  | 60        | 2     | 1111111      | 00:00~23:59 | 0      | 2      |
| 4      | Enabled  | 60        | 2     | 1111111      | 00:00~23:59 | 0      | 2      |
| 5      | Enabled  | 0         | 3     | 1111111      | 00:00~23:59 | 0      | 2      |
| 6      | Enabled  | 60        | 3     | 1111111      | 00:00~23:59 | 0      | 2      |
| 7      | Enabled  | 1         | 4     | 1111111      | 00:00~23:59 | 0      | 2      |
| 8      | Enabled  | 60        | 4     | 1111111      | 00:00~23:59 | 0      | 2      |
| 9      | Disabled | Π         | 1     | 1111111      | 00:00~23:59 | Ω      | Ω      |

All the SIM cards will be switched while it reached any settings (limited).

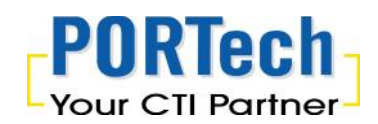

Systems will pick another idle SIM card from the SIM Group for the correspondent GSM module.

If you've done all the settings, please click "OK" which in "Modify SIM Bank Info" to motivate these settings.

| SIM Bank ID 👖 | ▼ name 1234             | 🔽 enabled           | IP:port 192.168.0  | .110:1200          | Modify SIM Bank Info |
|---------------|-------------------------|---------------------|--------------------|--------------------|----------------------|
| SIMBank ID    | Name                    | Enabled             | IP:port            |                    |                      |
| 1<br>2        | 1234                    | Enabled<br>Disabled | 192.168.0.110:1200 |                    | OK                   |
|               |                         |                     |                    |                    | Cancel               |
| SIM ID 1      | 🔹 🔽 enabled 🔽 lin       | nited talk time I   | to 39 seconds      | s group 1          | <u> </u>             |
| day of        | the week 🔽 Sun, 🔽 Mon   | . 🔽 Tue. 🔽          | Wed. 🔽 Thu. 🔽 Fri. | 🔽 Sat.             | Modify SIM Info      |
| time ra       | ange 00:00~23:59        |                     | 1                  | i.e. 08:00~12:29;: | 17:30~19:59          |
| 📕 limi        | ted to 🔲 answered calls |                     | 🔽 limited to 🛛     | continuous no-ar   | nswered calls        |

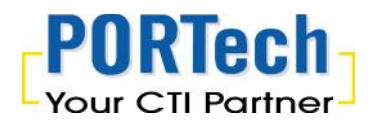

4.6 Human behavior simulation Management

#### 4.6.1

To avoid the SIM block issue, the SIM server system can make the simulation calls traffic and send SMS automatically User need to enter each SIM card number on the system

Please go to Setting  $\rightarrow$  SIM Bank Setting

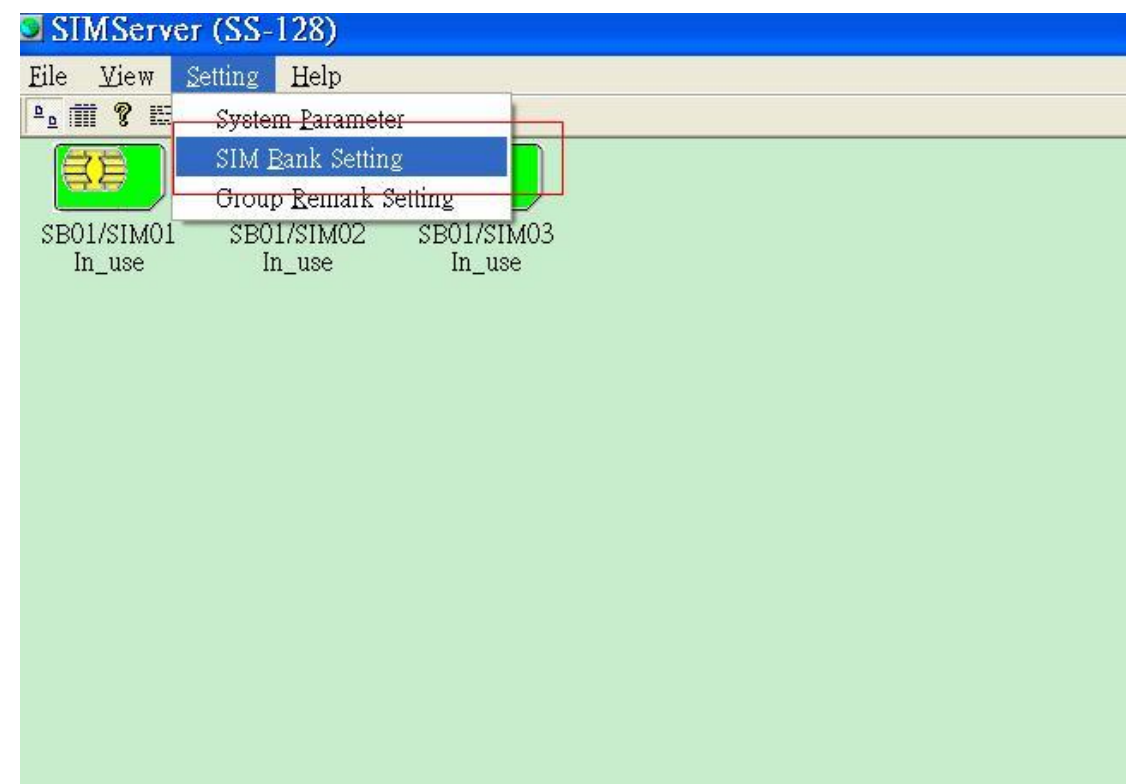

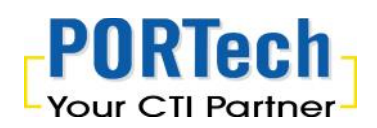

Please enter Mobile No. for each SIM card number E.g. The mobile number on SIM ID 1 of Bank 1 is 0912345678 That you enter 0912345678 on Mobile No. of SIM ID 1

| TA D                                                                                                    |                                                                                                    | - Dame                                                                                                    | bapk202                                                                                                    | -                                                                                                    | 102.1                                                                                                    | 40 0 202,1EC                                                                               | 0                                                                                                    | Mar. 46                                                                                                    | M Deals 7a6                                                                                                    |         |
|----------------------------------------------------------------------------------------------------|----------------------------------------------------------------------------------------------------|----------------------------------------------------------------------------------------------------|----------------------------------------------------------------------------------------------------|----------------------------------------------------------------------------------------------------|----------------------------------------------------------------------------------------------------|--------------------------------------------------------------------------------------------|----------------------------------------------------------------------------------------------------|----------------------------------------------------------------------------------------------------|----------------------------------------------------------------------------------------------------|---------|
| IM Ban                                                                                                    | kid ji                                                                                                    | .▼ name                                                                                                    |                                                                                                    | I∕ enabled                                                                                                    | 1 IP:port  192.1                                                                                                    | 68.0.202:150                                                                               | IU                                                                                                    | Modify SI                                                                                                    | M Bank Inf                                                                                                    | 0       |
| SIM                                                                                                    | Bank ID                                                                                                    | Name                                                                                                    |                                                                                                    | Enabled                                                                                                    | IP:port                                                                                                    |                                                                                            |                                                                                                    |                                                                                                    |                                                                                                    |         |
| 1                                                                                                    |                                                                                                    | bank202                                                                                                    |                                                                                                    | Enabled                                                                                                    | 192.168.0.20                                                                                                    | 2:1500                                                                                     |                                                                                                    |                                                                                                    | Ok                                                                                                    |         |
| 2                                                                                                    |                                                                                                    |                                                                                                    |                                                                                                    | Disabled                                                                                                    |                                                                                                    |                                                                                            |                                                                                                    | 2                                                                                                    | 22.89                                                                                                    | _       |
| 3                                                                                                    |                                                                                                    |                                                                                                    |                                                                                                    | Disabled                                                                                                    |                                                                                                    |                                                                                            |                                                                                                    |                                                                                                    |                                                                                                    |         |
| 4                                                                                                    |                                                                                                    |                                                                                                    |                                                                                                    | Disabled                                                                                                    |                                                                                                    |                                                                                            |                                                                                                    | (                                                                                                    | Cancel                                                                                                    |         |
|                                                                                                    |                                                                                                    |                                                                                                    |                                                                                                    |                                                                                                    |                                                                                                    | -                                                                                          |                                                                                                    |                                                                                                    |                                                                                                    | _       |
| а.<br>С                                                                                                    |                                                                                                    |                                                                                                    |                                                                                                    | 1                                                                                                    |                                                                                                    |                                                                                            |                                                                                                    |                                                                                                    | -                                                                                                    |         |
| IM ID                                                                                                    | 1 🔻                                                                                                    | enabled                                                                                                    | grou                                                                                                    | <sub>лр</sub>  1                                                                                                    | <u> </u>                                                                                                    | Mobile N                                                                                   | o, 091234                                                                                                    | 5678                                                                                                    |                                                                                                    |         |
| alid da                                                                                                    | y of the we                                                                                                    | ek 🔽 Sun                                                                                                    | . 🔽 Mor                                                                                                    | n. 🔽 Tue. 🔽 We                                                                                                    | d. 🔽 Thu, 🔽 Fri                                                                                                    | V Sat.                                                                                     | imited t                                                                                                    | alk time (sec                                                                                                    | 36                                                                                                    | -       |
|                                                                                                    |                                                                                                    |                                                                                                    |                                                                                                    |                                                                                                    |                                                                                                    |                                                                                            | a ana                                                                                                    | ,                                                                                                    | 4 F                                                                                                    |         |
| alid tim                                                                                                    | ne 00:00^                                                                                                    | -23:59                                                                                                    |                                                                                                    |                                                                                                    | e.g. 08:0                                                                                                    | 0~12:29;17:3                                                                               | 30~19:59                                                                                                    |                                                                                                    |                                                                                                    |         |
|                                                                                                    | n and a second second                                                                                                    | L. (0                                                                                                    |                                                                                                    |                                                                                                    |                                                                                                    |                                                                                            |                                                                                                    |                                                                                                    | (O 11-)                                                                                                    |         |
| a                                                                                                    | nswered cal                                                                                                    | is (U:no limit)                                                                                                  | U                                                                                                    | continuous no-ans                                                                                                    | were calls (U:no lii                                                                                                    | mit) (U                                                                                    | continuous r                                                                                                    | no-ring calls i                                                                                                    | (U:no limit)                                                                                                    |         |
| eset ta                                                                                                    | alk time optic                                                                                                    | on — — — — — — — — — — — — — — — — — — —                                                                         |                                                                                                    |                                                                                                    |                                                                                                    |                                                                                            |                                                                                                    |                                                                                                    |                                                                                                    | _       |
|                                                                                                    |                                                                                                    |                                                                                                    |                                                                                                    |                                                                                                    |                                                                                                    |                                                                                            |                                                                                                    |                                                                                                    | 100                                                                                                    |         |
| no re                                                                                                    | eset rese                                                                                                    | tto 0                                                                                                    | seco                                                                                                    | nds 🌕 on day# 1                                                                                                    | <ul> <li>of the mo</li> </ul>                                                                                                    | nth 🌾 on                                                                                   | weekday S                                                                                                    | unday 🔄                                                                                                    | •                                                                                                    |         |
|                                                                                                    |                                                                                                    |                                                                                                    |                                                                                                    | C daily                                                                                                    |                                                                                                    | C bo                                                                                       | urly, every                                                                                                    | 1 -                                                                                                    | hour(s)                                                                                                    |         |
|                                                                                                    |                                                                                                    |                                                                                                    |                                                                                                    |                                                                                                    |                                                                                                    |                                                                                            |                                                                                                    |                                                                                                    | A REAL PROPERTY OF A REAL PROPERTY OF                                                                                              |         |
|                                                                                                    |                                                                                                    |                                                                                                    |                                                                                                    | <ul> <li>Gaily</li> </ul>                                                                                                    |                                                                                                    | ~ 110                                                                                      |                                                                                                    |                                                                                                    |                                                                                                    | _       |
| isnatch                                                                                                    |                                                                                                    | times per da                                                                                                    | w (0:no li                                                                                                    | mit) Re-dispa                                                                                                    | tch duration (sec.                                                                                                    | ) 0                                                                                        | Intern                                                                                                    |                                                                                                    | 78                                                                                                    | 0       |
| vispatch                                                                                                    | n 0                                                                                                    | times per da                                                                                                    | ıy (0:no li                                                                                                    | mit) Re-dispa                                                                                                    | atch duration (sec.                                                                                                    | ) 0                                                                                        | Interac                                                                                                    | t with SIM                                                                                                    | No                                                                                                    |         |
| )ispatch<br>set IM                                                                                                    | n O                                                                                                    | times per da                                                                                                    | ıy (0:no lii                                                                                                    | mit) Re-dispa                                                                                                    | atch duration (sec.                                                                                                    | ) 0                                                                                        | Interac                                                                                                    | t with SIM                                                                                                    | No                                                                                                    |         |
| )ispatch<br>set IM                                                                                                    | n 0<br>IEI to                                                                                                    | times per da                                                                                                    | ıy (0:no lii                                                                                                    | mit) Re-dispa                                                                                                    | atch duration (sec.<br>Read from IMEI                                                                                                    | ) 0                                                                                        | Interac                                                                                                    | t with SIM                                                                                                    | No                                                                                                    |         |
| ispatch<br>set IM<br>Modi                                                                                                    | n 0<br>IEI to<br>fy SIM Info                                                                                                    | times per da                                                                                                    | y (0:no lii<br>y to SIM I                                                                                                    | mit) Re-dispa                                                                                                    | atch duration (sec.                                                                                                    | ) 0<br>,txt<br>e,                                                                          | Interac<br>.g. 1;3~6;9                                                                                                    | t with SIM                                                                                                    | NO<br>Iy to all SIM                                                                                                    | 1s      |
| ispatch<br>set IM<br>Modi<br>IM ID                                                                                                | n 0<br>IEI to<br>fy SIM Info<br>Enabled                                                                                                    | times per da                                                                                                    | y (0:no lii<br>y to SIM I                                                                                                    | mit) Re-dispa                                                                                                    | atch duration (sec.<br>Read from IMEI<br>Time range                                                                                                    | ) 0<br>.txt<br>Answer                                                                      | Interac<br>g. 1;3~6;9                                                                                                    | t with SIM                                                                                                    | Iv to all SIN                                                                                                    | 15      |
| ispatch<br>set IM<br>Modi<br>IM ID                                                                                                | n 0<br>IEI to<br>fy SIM Info<br>Enabled                                                                                                    | times per da Apply Talk time                                                                                     | y (0:no li<br>y to SIM I<br>Group                                                                                                | Day of the w                                                                                                    | atch duration (sec.<br>Read from IMEI<br>Time range                                                                                                    | ) 0<br>.txt<br>Answer                                                                      | Interac<br>.g. 1;3~6;9<br>No ans                                                                                          | t with SIM<br>;15 App<br>No ring                                                                                        | Vo<br>ly to all SIN<br>Reset s.                                                                                                    | 15      |
| ispatch<br>set IM<br>Modi<br>IM ID                                                                                                | n 0<br>IEI to fy SIM Info<br>Enabled<br>Enabled<br>Enabled                                                                                                    | times per da<br>Appl<br>Talk time                                                                                | y (0:no lii<br>y to SIM I<br>Group                                                                                               | Day of the w                                                                                                    | atch duration (sec.<br>Read from IMEI<br>Time range<br>00:00~23:59<br>00:00~23:59                                                                                                    | ) 0<br>.txt<br>Answer                                                                      | Interac<br>g. 1;3~6;9<br>No ans<br>0                                                                                      | t with SIM<br>;15 App<br>No ring                                                                                        | Vo<br>ly to all SIM<br>Reset s.                                                                                                    | 15      |
| ispatch<br>set IM<br>Modi<br>IM ID                                                                                                | n 0<br>IEI to<br>fy SIM Info<br>Enabled<br>Enabled<br>Enabled<br>Enabled                                                                                                    | times per da                                                                                                    | y (0:no lii<br>y to SIM I<br>Group<br>1<br>1                                                                                     | Day of the w           1111111           1111111                                                                                                    | atch duration (sec.<br>Read from IMEI<br>Time range<br>00:00~23:59<br>00:00~23:59<br>00:00~23:59                                                                                                    | ) 0<br>.txt<br>Answer<br>0                                                                 | Interac<br>g. 1;3~6;9<br>No ans<br>0                                                                                      | t with SIM<br>;15 App<br>No ring<br>0<br>0                                                                              | Vo<br>ly to all SIM<br>Reset s.                                                                                                    | 15      |
| ispatch<br>set IM<br>Modi<br>IM ID                                                                                                | IEI to<br>fy SIM Info<br>Enabled<br>Enabled<br>Enabled<br>Disabled                                                                                                    | times per da<br>Apply<br>Talk time                                                                               | y (0:no li<br>y to SIM I<br>Group<br>1<br>1<br>1                                                                                 | Day of the w           1111111           1111111           1111111           1111111           1111111           1111111           1111111                                                                                                    | atch duration (sec.<br>Read from IMEI<br>Time range<br>00:00~23:59<br>00:00~23:59<br>00:00~23:59                                                                                                    | ) 0<br>.txt<br>Answer<br>0<br>0<br>0                                                       | Interac<br>g. 1;3~6;9<br>No ans<br>0<br>0<br>0<br>0                                                                       | t with SIM<br>;15 App<br>No ring<br>0<br>0<br>0<br>0<br>0                                                               | ly to all SIN<br>Reset s.                                                                                                    | 15      |
| ispatch<br>set IM<br>Modi<br>IM ID                                                                                                | IEI to<br>fy SIM Info<br>Enabled<br>Enabled<br>Enabled<br>Disabled<br>Disabled                                                                                                    | times per da<br>Appl:<br>Talk time<br>-1<br>-1<br>-1<br>-1                                                       | y to SIM I<br>Group                                                                                                    | Day of the w           1111111           1111111           1111111           1111111           1111111           1111111           1111111                                                                                                    | Atch duration (sec.<br>Read from IMEI<br>Time range<br>00:00~23:59<br>00:00~23:59<br>00:00~23:59<br>00:00~23:59                                                                                                    | ) 0<br>.txt<br>Answer<br>0<br>0<br>0<br>0<br>0<br>0                                        | Interac<br>g. 1;3~6;9<br>No ans<br>0<br>0<br>0<br>0<br>0<br>0                                                             | t with SIM<br>(15 App<br>No ring<br>0<br>0<br>0<br>0<br>0<br>0<br>0<br>0<br>0<br>0                                      | ly to all SIN<br>Reset s.                                                                                                    | -<br>1s |
| ispatch<br>set IM<br>Modi<br>IM ID                                                                                                | IEI to<br>Fy SIM Info<br>Enabled<br>Enabled<br>Enabled<br>Disabled<br>Disabled<br>Disabled                                                                                                    | times per da<br>Appl:<br>Talk time<br>-1<br>-1<br>-1<br>-1<br>-1<br>-1                                           | y to SIM I<br>Group                                                                                                    | Day of the w           111111           1111111           1111111           1111111           1111111           1111111           1111111           1111111           1111111           1111111           1111111           1111111           1111111           1111111                                                                                                    | Time range           00:00~23:59           00:00~23:59           00:00~23:59           00:00~23:59           00:00~23:59           00:00~23:59           00:00~23:59           00:00~23:59           00:00~23:59           00:00~23:59           00:00~23:59           00:00~23:59           00:00~23:59                                                                                                    | ) 0                                                                                        | Interac<br>g. 1;3~6;9<br>No ans<br>0<br>0<br>0<br>0<br>0<br>0<br>0<br>0                                                   | t with SIM<br>(15 App<br>No ring<br>0<br>0<br>0<br>0<br>0<br>0<br>0<br>0<br>0<br>0<br>0<br>0<br>0                       | ly to all SIN<br>Reset s.                                                                                                    | 15      |
| ispatch<br>set IM<br>Modi<br>IM ID                                                                                                | Fy SIM Info<br>Enabled<br>Enabled<br>Enabled<br>Disabled<br>Disabled<br>Disabled<br>Disabled<br>Disabled                                                                                                    | times per da                                                                                                    | y to SIM I<br>Group<br>1<br>1<br>1<br>1<br>1<br>1<br>1<br>1<br>1                                                                 | Day of the w           111111           111111           111111           111111           111111           111111           111111           111111           111111           111111           1111111           111111           111111           111111           111111           111111           111111           111111           1111111                                                                                                    | Atch duration (sec.           Read from IMEI           Time range           00:00~23:59           00:00~23:59           00:00~23:59           00:00~23:59           00:00~23:59           00:00~23:59           00:00~23:59           00:00~23:59           00:00~23:59           00:00~23:59           00:00~23:59           00:00~23:59           00:00~23:59           00:00~23:59                                                                                                    | ) 0 e.<br>.txt e.<br>Answer<br>0 0<br>0 0<br>0 0<br>0 0<br>0 0<br>0 0<br>0 0               | Interac<br>g. 1;3~6;9<br>No ans<br>0<br>0<br>0<br>0<br>0<br>0<br>0<br>0<br>0<br>0<br>0                                    | ;15 App<br>;15 App<br>No ring<br>0<br>0<br>0<br>0<br>0<br>0<br>0<br>0<br>0<br>0                                         | ly to all SIN<br>Reset s<br>0<br>0<br>0<br>0<br>0<br>0<br>0<br>0<br>0<br>0                                                         | 15      |
| ispatch<br>set IM<br>Modi<br>IM ID                                                                                                | IEI to<br>Fy SIM Info<br>Enabled<br>Enabled<br>Enabled<br>Disabled<br>Disabled<br>Disabled<br>Disabled<br>Disabled<br>Disabled                                                                                                    | times per da                                                                                                    | y (0:no li<br>y to SIM I<br>Group<br>1<br>1<br>1<br>1<br>1<br>1<br>1                                                             | Day of the w           1111111           1111111           1111111           1111111           1111111           1111111           1111111           1111111           1111111           1111111           1111111           1111111           1111111           1111111           1111111           1111111           1111111           1111111           1111111           1111111                                                                                                    | Atch duration (sec.<br>Read from IMEI<br>Time range<br>00:00~23:59<br>00:00~23:59<br>00:00~23:59<br>00:00~23:59<br>00:00~23:59<br>00:00~23:59<br>00:00~23:59<br>00:00~23:59<br>00:00~23:59<br>00:00~23:59                                                                                                    | ) 0 e.<br>.txt e.<br>Answer<br>0 0<br>0 0<br>0 0<br>0 0<br>0 0<br>0 0<br>0 0<br>0 0<br>0 0 | Interac<br>g. 1;3~6;9<br>No ans<br>0<br>0<br>0<br>0<br>0<br>0<br>0<br>0<br>0<br>0<br>0<br>0<br>0                          | ;15 App<br>;15 App<br>No ring<br>0<br>0<br>0<br>0<br>0<br>0<br>0<br>0<br>0<br>0<br>0<br>0<br>0<br>0<br>0<br>0<br>0<br>0 | ly to all SIN<br>Reset s<br>Reset s<br>0<br>0<br>0<br>0<br>0<br>0<br>0<br>0<br>0<br>0<br>0<br>0<br>0<br>0<br>0<br>0<br>0<br>0<br>0 | 15      |
| ispatch<br>set IM<br>Modi<br>IM ID                                                                                                | IEI to<br>Fy SIM Info<br>Enabled<br>Enabled<br>Enabled<br>Disabled<br>Disabled<br>Disabled<br>Disabled<br>Disabled<br>Disabled<br>Disabled                                                                                                    | times per da                                                                                                    | y to SIM I<br>Group<br>1<br>1<br>1<br>1<br>1<br>1<br>1<br>1<br>1<br>1                                                            | Day of the w           Day of the w           1111111           1111111           1111111           1111111           1111111           1111111           1111111           1111111           1111111           1111111           1111111           1111111           1111111           1111111           1111111           1111111           1111111           1111111           1111111           1111111           1111111           1111111                                                                                                    | Attribute         Read from IMEI           Time range         00:00~23:59           00:00~23:59         00:00~23:59           00:00~23:59         00:00~23:59           00:00~23:59         00:00~23:59           00:00~23:59         00:00~23:59           00:00~23:59         00:00~23:59           00:00~23:59         00:00~23:59           00:00~23:59         00:00~23:59           00:00~23:59         00:00~23:59           00:00~23:59         00:00~23:59                                                                                                    | ) 0 0 0 0 0 0 0 0 0 0 0 0 0 0 0 0 0 0 0                                                    | Interac<br>g. 1;3~6;9<br>No ans<br>0<br>0<br>0<br>0<br>0<br>0<br>0<br>0<br>0<br>0<br>0<br>0<br>0                          | t with SIM<br>(15 App<br>No ring<br>0<br>0<br>0<br>0<br>0<br>0<br>0<br>0<br>0<br>0<br>0<br>0<br>0                       | ly to all SIN<br>Reset s.<br>0<br>0<br>0<br>0<br>0<br>0<br>0<br>0<br>0<br>0<br>0<br>0<br>0<br>0<br>0<br>0<br>0<br>0<br>0           | 15      |
| ispatch<br>set IM<br>IM ID                                                                                                    | IEI to<br>Fy SIM Info<br>Enabled<br>Enabled<br>Disabled<br>Disabled<br>Disabled<br>Disabled<br>Disabled<br>Disabled<br>Disabled<br>Disabled<br>Disabled<br>Disabled                                                                                                    | times per da<br>Appl:<br>Talk time<br>-1<br>-1<br>-1<br>-1<br>-1<br>-1<br>-1<br>-1<br>-1<br>-1<br>-1<br>-1<br>-1 | y (0:no lii<br>y to SIM I<br>Group<br>1<br>1<br>1<br>1<br>1<br>1<br>1<br>1<br>1<br>1<br>1<br>1<br>1                              | Day of the w           Day of the w           1111111           1111111           1111111           1111111           1111111           1111111           1111111           1111111           1111111           1111111           1111111           1111111           1111111           1111111           1111111           1111111           1111111           1111111           1111111           1111111           1111111           1111111           1111111                                                                                                    | Atch duration (sec.           Read from IMEI           Time range           00:00~23:59           00:00~23:59           00:00~23:59           00:00~23:59           00:00~23:59           00:00~23:59           00:00~23:59           00:00~23:59           00:00~23:59           00:00~23:59           00:00~23:59           00:00~23:59           00:00~23:59           00:00~23:59           00:00~23:59           00:00~23:59           00:00~23:59                                                                                                    | ) 0 0 0 0 0 0 0 0 0 0 0 0 0 0 0 0 0 0 0                                                    | Interac<br>g. 1;3~6;9<br>No ans<br>0<br>0<br>0<br>0<br>0<br>0<br>0<br>0<br>0<br>0<br>0<br>0<br>0                          | t with SIM<br>;15 App<br>No ring<br>0<br>0<br>0<br>0<br>0<br>0<br>0<br>0<br>0<br>0<br>0<br>0<br>0                       | Iv to all SIN<br>Reset s.<br>0<br>0<br>0<br>0<br>0<br>0<br>0<br>0<br>0<br>0<br>0<br>0<br>0<br>0<br>0<br>0<br>0<br>0<br>0           | 15      |
| ispatch<br>set IM<br>Modi<br>IM ID                                                                                                | IEI to<br>Fy SIM Info<br>Enabled<br>Enabled<br>Disabled<br>Disabled<br>Disabled<br>Disabled<br>Disabled<br>Disabled<br>Disabled<br>Disabled<br>Disabled<br>Disabled<br>Disabled                                                                                                    | times per da<br>Appl:<br>Talk time<br>-1<br>-1<br>-1<br>-1<br>-1<br>-1<br>-1<br>-1<br>-1<br>-1<br>-1<br>-1<br>-1 | y (0:no lii<br>y to SIM I<br>Group<br>1<br>1<br>1<br>1<br>1<br>1<br>1<br>1<br>1<br>1<br>1<br>1<br>1<br>1<br>1                    | Day of the w           Day of the w           1111111           1111111           1111111           1111111           1111111           1111111           1111111           1111111           1111111           1111111           1111111           1111111           1111111           1111111           1111111           1111111           1111111           1111111           1111111           1111111           1111111           1111111           1111111                                                                                                    | Atch duration (sec.           Read from IMEI           Time range           00:00~23:59           00:00~23:59           00:00~23:59           00:00~23:59           00:00~23:59           00:00~23:59           00:00~23:59           00:00~23:59           00:00~23:59           00:00~23:59           00:00~23:59           00:00~23:59           00:00~23:59           00:00~23:59           00:00~23:59           00:00~23:59           00:00~23:59           00:00~23:59           00:00~23:59                                                                                                    | ) 0 0 0 0 0 0 0 0 0 0 0 0 0 0 0 0 0 0 0                                                    | Interac<br>g. 1;3~6;9<br>No ans<br>0<br>0<br>0<br>0<br>0<br>0<br>0<br>0<br>0<br>0<br>0<br>0<br>0<br>0<br>0<br>0<br>0<br>0 | t with SIM<br>(15 App<br>No ring<br>0<br>0<br>0<br>0<br>0<br>0<br>0<br>0<br>0<br>0<br>0<br>0<br>0                       | No all SIM<br>Reset s.<br>0<br>0<br>0<br>0<br>0<br>0<br>0<br>0<br>0<br>0<br>0<br>0<br>0<br>0<br>0<br>0<br>0<br>0<br>0              | 15      |
| ispatch<br>set IM<br>Modi<br>IM ID<br>:<br>;<br>;<br>;<br>;<br>;<br>;<br>;<br>;<br>;<br>;<br>;<br>;<br>;<br>;<br>;<br>;<br>;<br>; | IEI to<br>Fy SIM Info<br>Enabled<br>Enabled<br>Disabled<br>Disabled<br>Disabled<br>Disabled<br>Disabled<br>Disabled<br>Disabled<br>Disabled<br>Disabled<br>Disabled<br>Disabled<br>Disabled                                                                                                    | times per da<br>Appl:<br>Talk time<br>-1<br>-1<br>-1<br>-1<br>-1<br>-1<br>-1<br>-1<br>-1<br>-1<br>-1<br>-1<br>-1 | y (0:no lii<br>y to SIM I<br>Group<br>1<br>1<br>1<br>1<br>1<br>1<br>1<br>1<br>1<br>1<br>1<br>1<br>1<br>1                         | Day of the w           Day of the w           111111           111111           111111           111111           111111           111111           111111           111111           111111           111111           111111           111111           111111           111111           111111           111111           111111           111111           111111           111111           111111           111111           111111           111111                                                                                                    | Autor duration (sec.           Read from IMEI           Time range           00:00~23:59           00:00~23:59           00:00~23:59           00:00~23:59           00:00~23:59           00:00~23:59           00:00~23:59           00:00~23:59           00:00~23:59           00:00~23:59           00:00~23:59           00:00~23:59           00:00~23:59           00:00~23:59           00:00~23:59           00:00~23:59           00:00~23:59           00:00~23:59           00:00~23:59           00:00~23:59                                                                                                    | ) 0                                                                                        | Interac<br>g. 1;3~6;9<br>No ans<br>0<br>0<br>0<br>0<br>0<br>0<br>0<br>0<br>0<br>0<br>0<br>0<br>0                          | t with SIM<br>15 App<br>No ring<br>0<br>0<br>0<br>0<br>0<br>0<br>0<br>0<br>0<br>0<br>0<br>0<br>0                        | ly to all SIN<br>Reset s.<br>0<br>0<br>0<br>0<br>0<br>0<br>0<br>0<br>0<br>0<br>0<br>0<br>0<br>0<br>0<br>0<br>0<br>0<br>0           | As      |
| vispatch<br>set IM<br>Modi<br>IM ID                                                                                               | IEI to<br>Fy SIM Info<br>Enabled<br>Enabled<br>Disabled<br>Disabled<br>Disabled<br>Disabled<br>Disabled<br>Disabled<br>Disabled<br>Disabled<br>Disabled<br>Disabled<br>Disabled<br>Disabled<br>Disabled<br>Disabled<br>Disabled                                                                                                    | times per da                                                                                                    | y to SIM I<br>Group<br>1<br>1<br>1<br>1<br>1<br>1<br>1<br>1<br>1<br>1<br>1<br>1<br>1<br>1<br>1<br>1<br>1<br>1<br>1               | Day of the w           Day of the w           1111111           1111111           1111111           1111111           1111111           1111111           1111111           1111111           1111111           1111111           1111111           1111111           1111111           1111111           1111111           1111111           1111111           1111111           1111111           1111111           1111111           1111111           1111111           1111111                                                                                                    | atch duration (sec.<br>Read from IMEI<br>Time range<br>00:00~23:59<br>00:00~23:59<br>00:00~23:59<br>00:00~23:59<br>00:00~23:59<br>00:00~23:59<br>00:00~23:59<br>00:00~23:59<br>00:00~23:59<br>00:00~23:59<br>00:00~23:59<br>00:00~23:59<br>00:00~23:59<br>00:00~23:59<br>00:00~23:59<br>00:00~23:59<br>00:00~23:59<br>00:00~23:59                                                                                                    | ) 0 0 0 0 0 0 0 0 0 0 0 0 0 0 0 0 0 0 0                                                    | Interac<br>g. 1;3~6;9<br>No ans<br>0<br>0<br>0<br>0<br>0<br>0<br>0<br>0<br>0<br>0<br>0<br>0<br>0                          | t with SIM<br>15 App<br>No ring<br>0<br>0<br>0<br>0<br>0<br>0<br>0<br>0<br>0<br>0<br>0<br>0<br>0                        | ly to all SIN<br>Reset s.<br>0<br>0<br>0<br>0<br>0<br>0<br>0<br>0<br>0<br>0<br>0<br>0<br>0<br>0<br>0<br>0<br>0<br>0<br>0           | As      |
| set IM<br>Modi<br>IM ID<br>2<br>3<br>4<br>2<br>3<br>4<br>4                                                                        | IEI to<br>Fy SIM Info<br>Enabled<br>Enabled<br>Enabled<br>Disabled<br>Disabled<br>Disabled<br>Disabled<br>Disabled<br>Disabled<br>Disabled<br>Disabled<br>Disabled<br>Disabled<br>Disabled<br>Disabled<br>Disabled<br>Disabled<br>Disabled<br>Disabled<br>Disabled<br>Disabled<br>Disabled                                                                                                    | times per da                                                                                                    | y to SIM I<br>Group<br>1<br>1<br>1<br>1<br>1<br>1<br>1<br>1<br>1<br>1<br>1<br>1<br>1<br>1<br>1<br>1<br>1<br>1<br>1               | Day of the w           Day of the w           111111           111111           111111           111111           111111           111111           111111           111111           111111           111111           111111           111111           111111           111111           111111           111111           111111           111111           111111           111111           111111           111111           111111           111111           111111           111111           111111           111111           111111           111111           111111           111111                                 | Auton (sec.           Read from IMEI           Time range           00:00~23:59           00:00~23:59           00:00~23:59           00:00~23:59           00:00~23:59           00:00~23:59           00:00~23:59           00:00~23:59           00:00~23:59           00:00~23:59           00:00~23:59           00:00~23:59           00:00~23:59           00:00~23:59           00:00~23:59           00:00~23:59           00:00~23:59           00:00~23:59           00:00~23:59           00:00~23:59           00:00~23:59           00:00~23:59           00:00~23:59           00:00~23:59           00:00~23:59                                                                                                    | ) 0 0 0 0 0 0 0 0 0 0 0 0 0 0 0 0 0 0 0                                                    | Interac<br>g. 1;3~6;9<br>No ans<br>0<br>0<br>0<br>0<br>0<br>0<br>0<br>0<br>0<br>0<br>0<br>0<br>0                          | t with SIM<br>15 App<br>No ring<br>0<br>0<br>0<br>0<br>0<br>0<br>0<br>0<br>0<br>0<br>0<br>0<br>0                        | ly to all SIN<br>Reset s.<br>0<br>0<br>0<br>0<br>0<br>0<br>0<br>0<br>0<br>0<br>0<br>0<br>0<br>0<br>0<br>0<br>0<br>0<br>0           | Also    |
| ispatch<br>set IM<br>IM ID                                                                                                    | IEI to<br>Fy SIM Info<br>Enabled<br>Enabled<br>Enabled<br>Disabled<br>Disabled<br>Disabled<br>Disabled<br>Disabled<br>Disabled<br>Disabled<br>Disabled<br>Disabled<br>Disabled<br>Disabled<br>Disabled<br>Disabled<br>Disabled<br>Disabled<br>Disabled<br>Disabled<br>Disabled<br>Disabled<br>Disabled                                                                                                    | times per da                                                                                                    | y (0:no li<br>y to SIM I<br>Group<br>1<br>1<br>1<br>1<br>1<br>1<br>1<br>1<br>1<br>1<br>1<br>1<br>1<br>1<br>1<br>1<br>1<br>1<br>1 | Day of the w           Day of the w           1111111           1111111           1111111           1111111           1111111           1111111           1111111           1111111           1111111           1111111           1111111           1111111           1111111           1111111           1111111           1111111           1111111           1111111           1111111           1111111           1111111           1111111           1111111           1111111           1111111           1111111           1111111           1111111           1111111                                                       | Atch duration (sec.<br>Read from IMEI<br>00:00~23:59<br>00:00~23:59<br>00:00~20<br>00:00~20<br>00:00~20<br>00:00~20<br>00:00~20<br>00:00~20<br>00:00~20<br>00 | ) 0 0 0 0 0 0 0 0 0 0 0 0 0 0 0 0 0 0 0                                                    | Interac<br>g. 1;3~6;9<br>No ans<br>0<br>0<br>0<br>0<br>0<br>0<br>0<br>0<br>0<br>0<br>0<br>0<br>0                          | t with SIM<br>15 App<br>No ring<br>0<br>0<br>0<br>0<br>0<br>0<br>0<br>0<br>0<br>0<br>0<br>0<br>0                        | ly to all SIN<br>Reset s.<br>0<br>0<br>0<br>0<br>0<br>0<br>0<br>0<br>0<br>0<br>0<br>0<br>0<br>0<br>0<br>0<br>0<br>0<br>0           | As      |
| ispatch<br>set IM<br>IM ID<br>IM ID<br>2<br>3<br>4<br>5<br>5<br>5<br>6                                                            | IEI to<br>Fy SIM Info<br>Enabled<br>Enabled<br>Enabled<br>Disabled<br>Disabled<br>Disabled<br>Disabled<br>Disabled<br>Disabled<br>Disabled<br>Disabled<br>Disabled<br>Disabled<br>Disabled<br>Disabled<br>Disabled<br>Disabled<br>Disabled<br>Disabled<br>Disabled<br>Disabled<br>Disabled<br>Disabled<br>Disabled<br>Disabled                                                                                                    | times per da                                                                                                    | y (0:no li<br>y to SIM I<br>Group<br>1<br>1<br>1<br>1<br>1<br>1<br>1<br>1<br>1<br>1<br>1<br>1<br>1<br>1<br>1<br>1<br>1<br>1<br>1 | Day of the w           Day of the w           1111111           1111111           1111111           1111111           1111111           1111111           1111111           1111111           1111111           1111111           1111111           1111111           1111111           1111111           1111111           1111111           1111111           1111111           1111111           1111111           1111111           1111111           1111111           1111111           1111111           1111111           1111111           1111111           1111111           1111111           1111111           1111111 | Attraction (sec.           Read from IMEI           Time range           00:00~23:59           00:00~23:59           00:00~23:59           00:00~23:59           00:00~23:59           00:00~23:59           00:00~23:59           00:00~23:59           00:00~23:59           00:00~23:59           00:00~23:59           00:00~23:59           00:00~23:59           00:00~23:59           00:00~23:59           00:00~23:59           00:00~23:59           00:00~23:59           00:00~23:59           00:00~23:59           00:00~23:59           00:00~23:59           00:00~23:59           00:00~23:59           00:00~23:59           00:00~23:59           00:00~23:59           00:00~23:59           00:00~23:59           00:00~23:59           00:00~23:59           00:00~23:59           00:00~23:59                                                                                                    | ) 0 0 0 0 0 0 0 0 0 0 0 0 0 0 0 0 0 0 0                                                    | Interac<br>g. 1;3~6;9<br>No ans<br>0<br>0<br>0<br>0<br>0<br>0<br>0<br>0<br>0<br>0<br>0<br>0<br>0                          | t with SIM<br>15 App<br>No ring<br>0<br>0<br>0<br>0<br>0<br>0<br>0<br>0<br>0<br>0<br>0<br>0<br>0                        | V to all SIN<br>Reset s.<br>0<br>0<br>0<br>0<br>0<br>0<br>0<br>0<br>0<br>0<br>0<br>0<br>0<br>0<br>0<br>0<br>0<br>0<br>0            | ,<br>Is |
| ispatch<br>set IM<br>IM ID<br>IM ID<br>2<br>3<br>4<br>5<br>5<br>5<br>6<br>6<br>7                                                  | IEI to<br>Fy SIM Info<br>Enabled<br>Enabled<br>Disabled<br>Disabled<br>Disabled<br>Disabled<br>Disabled<br>Disabled<br>Disabled<br>Disabled<br>Disabled<br>Disabled<br>Disabled<br>Disabled<br>Disabled<br>Disabled<br>Disabled<br>Disabled<br>Disabled<br>Disabled<br>Disabled<br>Disabled<br>Disabled<br>Disabled<br>Disabled<br>Disabled                                                                                                    | times per da                                                                                                    | y (0:no li<br>y to SIM I<br>Group<br>1<br>1<br>1<br>1<br>1<br>1<br>1<br>1<br>1<br>1<br>1<br>1<br>1<br>1<br>1<br>1<br>1<br>1<br>1 | Day of the w           Day of the w           1111111           1111111           1111111           1111111           1111111           1111111           1111111           1111111           1111111           1111111           1111111           1111111           1111111           1111111           1111111           1111111           1111111           1111111           1111111           1111111           1111111           1111111           1111111           1111111           1111111           1111111           1111111           1111111           1111111           1111111           1111111           1111111 | Atch duration (sec.           Read from IMEI           Time range           00:00~23:59           00:00~23:59           00:00~23:59           00:00~23:59           00:00~23:59           00:00~23:59           00:00~23:59           00:00~23:59           00:00~23:59           00:00~23:59           00:00~23:59           00:00~23:59           00:00~23:59           00:00~23:59           00:00~23:59           00:00~23:59           00:00~23:59           00:00~23:59           00:00~23:59           00:00~23:59           00:00~23:59           00:00~23:59           00:00~23:59           00:00~23:59           00:00~23:59           00:00~23:59           00:00~23:59           00:00~23:59           00:00~23:59           00:00~23:59           00:00~23:59           00:00~23:59           00:00~23:59           00:00~23:59           00:00~23:59           00:00~23:59           00:00~23:59                                                                                                    | ) 0 0 0 0 0 0 0 0 0 0 0 0 0 0 0 0 0 0 0                                                    | Interac<br>g. 1;3~6;9<br>No ans<br>0<br>0<br>0<br>0<br>0<br>0<br>0<br>0<br>0<br>0<br>0<br>0<br>0                          | t with SIM<br>15 App<br>No ring<br>0<br>0<br>0<br>0<br>0<br>0<br>0<br>0<br>0<br>0<br>0<br>0<br>0                        | V to all SIM                                                                                                    | As      |
| Dispatch<br>set IIM<br>Modi<br>IIM ID<br>2<br>3<br>4<br>5<br>5<br>6<br>7<br>7<br>8                                                | EI to<br>Fy SIM Info<br>Enabled<br>Enabled<br>Disabled<br>Disabled | times per da                                                                                                    | y (0:no li<br>y to SIM I<br>Group<br>1<br>1<br>1<br>1<br>1<br>1<br>1<br>1<br>1<br>1<br>1<br>1<br>1<br>1<br>1<br>1<br>1<br>1<br>1 | mit) Re-dispa<br>Day of the w<br>Day of the w<br>1111111<br>1111111<br>1111111<br>1111111<br>111111                                                                                                    | atch duration (sec.<br>Read from IMEI<br>00:00~23:59<br>00:00~23:59                                                                                                    | ) 0 0 0 0 0 0 0 0 0 0 0 0 0 0 0 0 0 0 0                                                    | Interac<br>g. 1;3~6;9<br>No ans<br>0<br>0<br>0<br>0<br>0<br>0<br>0<br>0<br>0<br>0<br>0<br>0<br>0                          | t with SIM<br>15 App<br>No ring<br>0<br>0<br>0<br>0<br>0<br>0<br>0<br>0<br>0<br>0<br>0<br>0<br>0                        | V to all SIN<br>Reset s.<br>0<br>0<br>0<br>0<br>0<br>0<br>0<br>0<br>0<br>0<br>0<br>0<br>0<br>0<br>0<br>0<br>0<br>0<br>0            | 1s      |

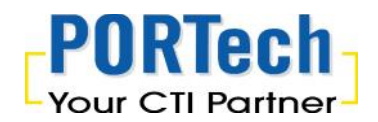

Activate the feature by selecting the Interact with SIM

If you choose "no", the SIM card won't process this behavior If you choose "By Call", the SIM card will auto make the calls to other SIM

If you choose "By SMS", the SIM card will auto send the SMS to other SIM

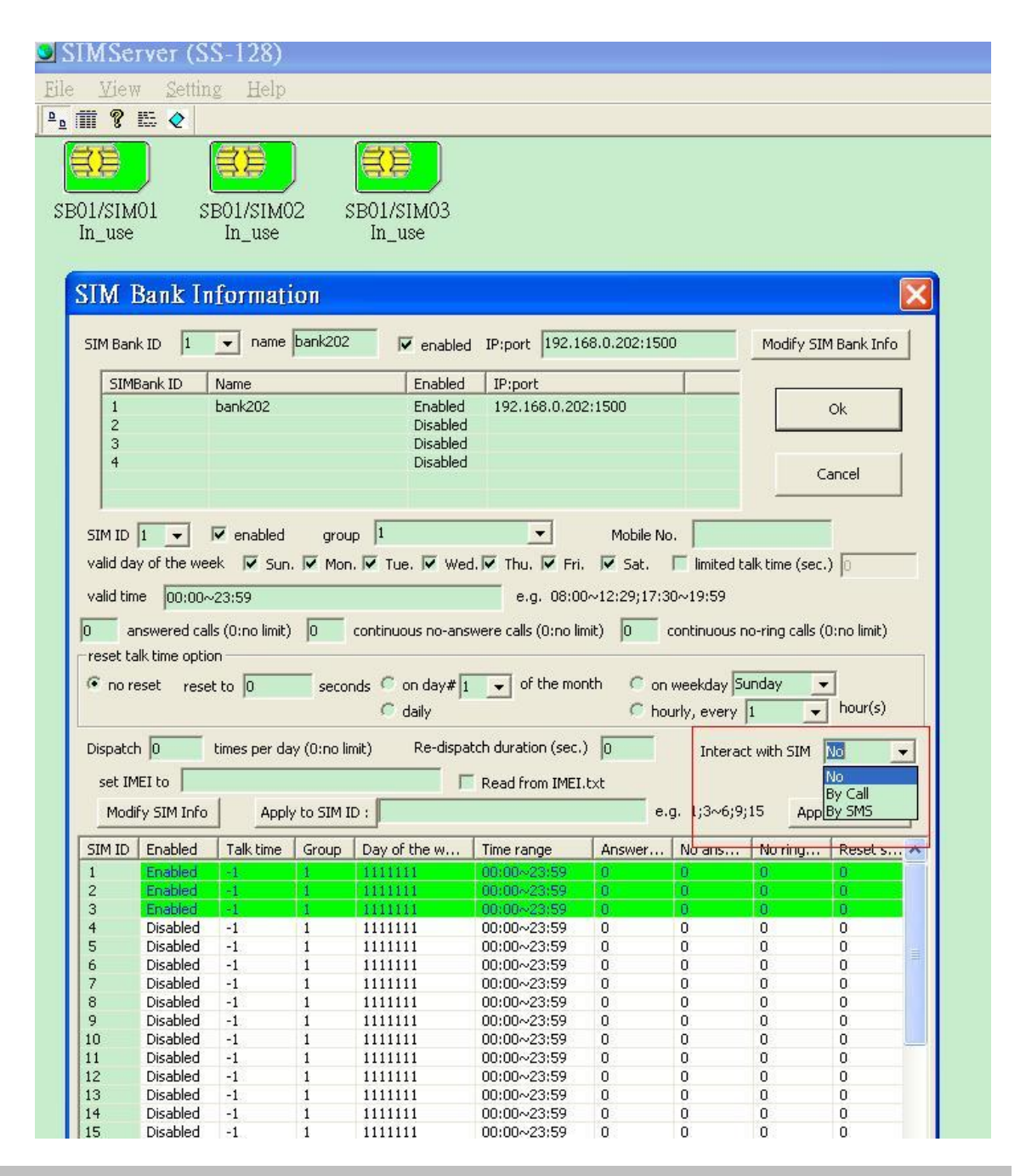

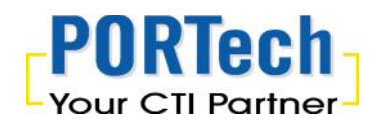

#### 4.6.1. Continuous No-ringback calls Management (Block List)

It's the feature to avoid SIM block

User can setup the unanswered ringback calls on each SIM card The SIM Server System will put this SIMs to block list and not assign to MV gateway for incoming/outgoing calls.

| ISIMS         | NCI WCI                                                                                                    | (DEF LEG                                                                                                    |                                                                                                    |                                                                                                    |                                                                                                    |                                                                                                    |                                                                                                    |                                                                                                    |                                                                                                    |                                                                                                    |                  |
|---------------|----------------------------------------------------------------------------------------------------|----------------------------------------------------------------------------------------------------|----------------------------------------------------------------------------------------------------|----------------------------------------------------------------------------------------------------|----------------------------------------------------------------------------------------------------|----------------------------------------------------------------------------------------------------|----------------------------------------------------------------------------------------------------|----------------------------------------------------------------------------------------------------|----------------------------------------------------------------------------------------------------|----------------------------------------------------------------------------------------------------|------------------|
| le <u>V</u> i | lew <u>S</u> et                                                                                                    | tting <u>H</u> e                                                                                                    | lp                                                                                                    |                                                                                                    |                                                                                                    |                                                                                                    |                                                                                                    |                                                                                                    |                                                                                                    |                                                                                                    |                  |
|               | ? 🖽 🥎                                                                                                    | 1                                                                                                    |                                                                                                    |                                                                                                    |                                                                                                    |                                                                                                    |                                                                                                    |                                                                                                    |                                                                                                    |                                                                                                    |                  |
| SB01/S        | IM01                                                                                                    | SB01/SI                                                                                                    | <br>м02                                                                                                    | SB01/SI                                                                                                    | <br>IM03                                                                                                    |                                                                                                    |                                                                                                    |                                                                                                    |                                                                                                    |                                                                                                    |                  |
| In_u          | se                                                                                                    | Idle                                                                                                    |                                                                                                    | Idle                                                                                                    | e                                                                                                    |                                                                                                    |                                                                                                    |                                                                                                    |                                                                                                    |                                                                                                    |                  |
|               |                                                                                                    |                                                                                                    |                                                                                                    |                                                                                                    |                                                                                                    |                                                                                                    |                                                                                                    |                                                                                                    |                                                                                                    |                                                                                                    |                  |
|               |                                                                                                    |                                                                                                    |                                                                                                    |                                                                                                    |                                                                                                    |                                                                                                    |                                                                                                    |                                                                                                    |                                                                                                    |                                                                                                    |                  |
|               | STM                                                                                                    | Rank In                                                                                                    | format                                                                                                    | ion                                                                                                    |                                                                                                    |                                                                                                    |                                                                                                    |                                                                                                    |                                                                                                    |                                                                                                    |                  |
|               | EN IM                                                                                                    |                                                                                                    | Ter mat                                                                                                    |                                                                                                    |                                                                                                    |                                                                                                    |                                                                                                    |                                                                                                    |                                                                                                    |                                                                                                    |                  |
|               | SIM Bar                                                                                                    | nk ID 🚺                                                                                                    | 👻 name                                                                                                    | bank202                                                                                                    | enable                                                                                                    | d IP:port 192.1                                                                                                    | 68.0.202:150                                                                                                    | )                                                                                                    | Modify SIM                                                                                                    | 4 Bank Info                                                                                                    |                  |
|               | CTN                                                                                                    | IDeel ID                                                                                                    | Mana                                                                                                    | -                                                                                                    | [ Carbled                                                                                                    | Thread                                                                                                    |                                                                                                    | _                                                                                                    |                                                                                                    |                                                                                                    |                  |
|               | 5117                                                                                                    | IBANK ID                                                                                                    | hank202                                                                                                    |                                                                                                    | Enabled<br>Enabled                                                                                                    | 192 168 0 20                                                                                                    | 2:1500                                                                                                    |                                                                                                    |                                                                                                    | a.                                                                                                    | 1                |
|               | 2                                                                                                    |                                                                                                    | Darikzoz                                                                                                    |                                                                                                    | Disabled                                                                                                    | 192.100.0.20                                                                                                    | 2.1300                                                                                                    |                                                                                                    |                                                                                                    | UK                                                                                                    |                  |
|               | 3                                                                                                    |                                                                                                    |                                                                                                    |                                                                                                    | Disabled                                                                                                    | 1                                                                                                    |                                                                                                    |                                                                                                    |                                                                                                    |                                                                                                    |                  |
|               | 4                                                                                                    |                                                                                                    |                                                                                                    |                                                                                                    | Disabled                                                                                                    |                                                                                                    |                                                                                                    |                                                                                                    | c                                                                                                    | ancel                                                                                                    |                  |
|               |                                                                                                    |                                                                                                    |                                                                                                    |                                                                                                    |                                                                                                    |                                                                                                    |                                                                                                    |                                                                                                    |                                                                                                    | ancor                                                                                                    |                  |
|               |                                                                                                    |                                                                                                    |                                                                                                    |                                                                                                    |                                                                                                    |                                                                                                    |                                                                                                    |                                                                                                    |                                                                                                    | _                                                                                                    |                  |
|               | SIM ID                                                                                                    | 1 -                                                                                                    |                                                                                                    | arou                                                                                                    | n 1                                                                                                    | -                                                                                                    | Mobile No                                                                                                    | . 1                                                                                                    |                                                                                                    |                                                                                                    |                  |
|               |                                                                                                    |                                                                                                    |                                                                                                    | 3                                                                                                    | P                                                                                                    | and the second second se |                                                                                                    |                                                                                                    |                                                                                                    |                                                                                                    |                  |
|               | valid da                                                                                                    | av of the wee                                                                                                    | ek 🔽 Sun                                                                                                    | Mon                                                                                                    |                                                                                                    |                                                                                                    | 🔽 Sat                                                                                                    | imited t                                                                                                    | alk time (sec                                                                                                    | 10                                                                                                    | -                |
|               | valid da                                                                                                    | ay of the wee                                                                                                    | ek 🔽 Sun                                                                                                    | . 🔽 Mon                                                                                                    | . 🔽 Tue. 🔽 We                                                                                                    | d. 🔽 Thu. 🔽 Fri                                                                                                    | 🔽 Sat.                                                                                                    | limited t                                                                                                    | alk time (sec.                                                                                                    | ) 🛛                                                                                                    |                  |
|               | valid da<br>valid tir                                                                                                    | ay of the wee                                                                                                    | ek 🔽 Sun<br>23:59                                                                                                    | . 🔽 Mon                                                                                                    | . 🔽 Tue. 🔽 We                                                                                                    | d. 🔽 Thu. 🔽 Fri<br>e.g. 08:0                                                                                                    | . <b>⊽</b> Sat.<br>0~1 <mark>2:29:17:3</mark>                                                                                                    | imited t                                                                                                    | alk time (sec.                                                                                                    | ) 🛛                                                                                                    |                  |
|               | valid da<br>valid tir                                                                                                    | ay of the wee                                                                                                    | ek 🔽 Sun<br>23:59                                                                                                    | Mon                                                                                                    | r Tue. Ve                                                                                                    | d. 🔽 Thu. 🔽 Fri<br>e.g. 08:0                                                                                                    | . ▼ Sat.<br>)~12:29:17:3                                                                                                    | □ limited t                                                                                                    | alk time (sec.                                                                                                    |                                                                                                    | -                |
|               | valid da<br>valid tir<br>0 a                                                                                                    | ay of the wee                                                                                                    | ek 🔽 Sun<br>23:59<br>Is (0:no limit)                                                                                                    | ) 0                                                                                                    | continuous no-an:                                                                                                    | d. Thu. Fri<br>e.g. 08:0<br>swere calls (0:no li                                                                                                    | . ▼ Sat.<br>D~12:29;17:3<br>mit) 3 0                                                                                                    | □ limited to<br>0~19:59<br>continuous r                                                                                                    | alk time (sec.<br>no-ring calls (I                                                                                                    | ) 0<br>0:no limit)                                                                                                    | -                |
|               | valid da<br>valid tir<br>0 a<br>reset t                                                                                                    | ay of the wee<br>me 00:00~<br>answered call<br>alk time optio                                                                                                    | ek <b>⊽</b> Sun<br>•23:59<br>Is (0:no limit)<br>In                                                                                                    | ) 0                                                                                                    | continuous no-an:                                                                                                    | d. 🔽 Thu. 🔽 Fri<br>e.g. 08:0<br>swere calls (0:no li                                                                                                    | ▼ Sat.           0~12:29;17:3           nit)         3                                                                                                    | imited to<br>0~19:59<br>continuous r                                                                                                    | alk time (sec.<br>no-ring calls (I                                                                                                    | ) 0<br>0:no limit)                                                                                                    |                  |
|               | valid da<br>valid tir<br>0 a<br>reset t<br>© no r                                                                                                    | ay of the weet<br>me 00:00~<br>answered call<br>alk time option<br>reset reset                                                                                                    | ek <b>⊽</b> Sun<br>23:59<br>Is (0:no limit)<br>In<br>t to 0                                                                                                    | ) 0<br>secor                                                                                                    | continuous no-an:                                                                                                    | d. 🔽 Thu. 🔽 Fri<br>e.g. 08:0<br>swere calls (0:no lii                                                                                                    | . ▼ Sat.<br>D~12:29;17:3<br>mit) 3 0<br>nth 6 on                                                                                                    | veekday 5                                                                                                    | alk time (sec.<br>no-ring calls (i<br>unday                                                                                                    | )  0<br>0:no limit)                                                                                                    |                  |
|               | valid da<br>valid tir<br>0 a<br>reset t<br>© no r                                                                                                    | ay of the wee<br>me 00:00~<br>answered call<br>alk time optio<br>reset resel                                                                                                    | ek 🔽 Sun<br>23:59<br>Is (0:no limit)<br>In<br>t to 0                                                                                                    | 0 0 secor                                                                                                    | continuous no-an:                                                                                                    | d. V Thu. V Fri<br>e.g. 08:01<br>swere calls (0:no lii                                                                                                    | . ▼ Sat.<br>0~12:29:17:3<br>mit) 3 (<br>nth C on<br>C hou                                                                                                    | imited t.<br>0~19:59<br>continuous r<br>weekday St<br>urly, every                                                                                                    | alk time (sec.<br>no-ring calls (i<br>unday _                                                                                                    | ) 0<br>0:no limit)<br>-<br>  hour(s)                                                                                                    |                  |
|               | valid da<br>valid tir<br>0 a<br>reset t<br>© no r                                                                                                    | ay of the wee<br>me 00:00~<br>answered call<br>alk time optio<br>reset rese                                                                                                    | ek 🔽 Sun<br>23:59<br>Is (0:no limit)<br>In<br>t to 0                                                                                                    | ) 0 Mon                                                                                                    | continuous no-an:                                                                                                    | d. Thu. Fri<br>e.g. 08:01<br>swere calls (0:no lii<br>to of the mo                                                                                                    | . ♥ Sat.<br>D~12:29;17:3<br>mit) 3 (<br>nth C on<br>C hou                                                                                                    | imited to<br>0~19:59<br>continuous r<br>weekday St<br>urly, every                                                                                                    | alk time (sec.<br>no-ring calls (i<br>unday                                                                                                    | ) 0<br>0:no limit)<br>1<br>hour(s)                                                                                                    |                  |
|               | valid da<br>valid tir<br>0 a<br>reset t<br>© no r<br>Dispate                                                                                                    | ay of the wee<br>me 00:00~<br>answered call<br>alk time optio<br>reset rese<br>th 0                                                                                                    | ek 🔽 Sun<br>23:59<br>Is (0:no limit)<br>n<br>t to 0<br>times per da                                                                                                    | ) 0 Mon<br>secor                                                                                                    | continuous no-an:<br>nds O on day#<br>O daily<br>mit) Re-dispa                                                                                                    | d. Thu. Fri<br>e.g. 08:00<br>swere calls (0:no lii<br>t v of the mo<br>atch duration (sec.                                                                                                    | . 	 Sat.<br>)~12:29;17:3<br>mit) 3 c<br>nth C on<br>C hou<br>) 0                                                                                                    | imited to<br>0~19:59<br>continuous r<br>weekday Su<br>urly, every<br>Interac                                                                                            | alk time (sec.<br>no-ring calls (r<br>unday<br>1<br>t with SIM                                                                                                    | ) 0<br>D:no limit)<br>-<br>hour(s)<br>No                                                                                                    |                  |
|               | valid da<br>valid tir<br>0 a<br>reset t<br>© no r<br>Dispato<br>set II                                                                                                    | ay of the wee<br>me 00:00~<br>answered call<br>alk time optio<br>reset rese<br>th 0<br>MEI to                                                                                                    | ek 🔽 Sun<br>23:59<br>Is (0:no limit)<br>n<br>t to 0<br>times per da                                                                                                    | <ul> <li>Mon</li> <li>0</li> <li>secor</li> <li>ay (0:no lir</li> </ul>                                                                                                    | continuous no-an:<br>nds O on day#<br>O daily<br>mit) Re-dispa                                                                                                    | d. Thu. Fri<br>e.g. 08:0<br>swere calls (0:no li<br>t v of the mo<br>atch duration (sec.<br>Read from IMEI                                                                                                    | . ▼ Sat.<br>)~12:29;17:3<br>mit) 3 (<br>nth ○ on<br>○ hou<br>) 0 (<br>.txt                                                                                                    | imited to<br>0~19:59<br>continuous r<br>weekday St<br>urly, every<br>Interac                                                                                            | alk time (sec.<br>no-ring calls (i<br>unday<br>1<br>t with SIM                                                                                                    | ) 0<br>D:no limit)<br>]<br>hour(s)<br>No                                                                                                    |                  |
|               | valid da<br>valid tir<br>0 a<br>reset t<br>© no r<br>Dispato<br>set II<br>Moc                                                                                                    | ay of the wee<br>me 00:00~<br>answered call<br>alk time optio<br>reset rese<br>th 0<br>MEI to<br>dify SIM Info                                                                                                    | ek 🔽 Sun<br>23:59<br>s (0:no limit)<br>n<br>t to 0<br>times per da                                                                                                    | <ul> <li>Mon</li> <li>0</li> <li>secor</li> <li>ay (0:no lin</li> <li>y to SIM I</li> </ul>                                                                                                    | nds C on day#<br>data C on day<br>daily<br>mit) Re-dispa                                                                                                    | d. Thu. Fri<br>e.g. 08:00<br>swere calls (0:no lii<br>t v of the mo<br>atch duration (sec.<br>Read from IMEI                                                                                                    | . ▼ Sat.<br>)~12:29;17:3<br>mit) 3 c<br>mit) 7 on<br>← hou<br>) 0<br>.txt<br>e.(                                                                                                    | imited to<br>0~19:59<br>continuous r<br>weekday St<br>urly, every<br>Interac<br>g. 1;3~6;9;                                                                             | alk time (sec.<br>no-ring calls (i<br>unday •<br>1 •<br>t with SIM<br>15 Appl-                                                                                                    | ) 0<br>0:no limit)<br>-<br>hour(s)<br>No                                                                                                    | -<br>-<br>-<br>- |
|               | valid di<br>valid tir<br>o a<br>reset t<br>Oispato<br>set II<br>Moc                                                                                                    | ay of the wee<br>me 00:00~<br>answered call<br>alk time optio<br>reset reset<br>th 0<br>MEI to<br>Ify SIM Info<br>Enabled                                                                                                    | ek 🔽 Sun<br>23:59<br>Is (0:no limit)<br>in<br>t to 0<br>times per da                                                                                                    | <ul> <li>i Mon</li> <li>i Secor</li> <li>ay (0:no lin</li> <li>y to SIM I</li> <li>Group</li> </ul>                                                                                                    | continuous no-an:<br>nds C on day#<br>C daily<br>nit) Re-dispa<br>D :<br>Day of the w                                                                                                    | d. Thu. Fri<br>e.g. 08:00<br>swere calls (0:no lii<br>of the mo<br>atch duration (sec.<br>Read from IMEI                                                                                                    | ✓ Sat.       0~12:29;17:3       mit)     3       0       13       0       0       0       0       0       0       0       0       0       0       0       0       0       0       0       0       0       0       0       0       0                                                                                                    | imited t.<br>0~19:59<br>continuous r<br>weekday Si<br>urly, every<br>Interac<br>g. 1;3~6;9;<br>No ans                                                                   | alk time (sec.<br>no-ring calls (r<br>unday<br>1<br>1<br>1<br>1<br>1<br>1<br>1<br>1<br>1<br>1<br>1<br>1<br>1                                                                                                    | ) 0<br>0:no limit)<br>  hour(s)<br>No<br>y to all SIMs<br>Reset s                                                                                                    |                  |
|               | valid di<br>valid tir<br>o a<br>reset t<br>Oispato<br>set II<br>Moo<br>SIM ID                                                                                                    | ay of the wee<br>me 00:00~<br>answered call<br>alk time optio<br>reset reset<br>th 0<br>MEI to<br>Enabled<br>Enabled                                                                                                    | ek V Sun<br>23:59<br>Is (0:no limit)<br>in<br>times per da<br>times per da                                                                                                    | <ul> <li>v Mon</li> <li>v Kon</li> <li>secor</li> <li>secor</li> <li>secor</li> <li>secor</li> </ul>                                                                                                    | continuous no-an:<br>nds C on day#<br>C daily<br>nit) Re-dispa<br>D :<br>Day of the w                                                                                                    | d. Thu. Fri<br>e.g. 08:00<br>swere calls (0:no lii<br>of the mo<br>atch duration (sec.<br>Read from IMEI                                                                                                    | Sat.<br>                                                                                                    | imited t.<br>0~19:59<br>continuous r<br>weekday Su<br>urly, every<br>Interac<br>g. 1;3~6;9;<br>No ans                                                                   | alk time (sec.<br>no-ring calls (r<br>unday v<br>1 v<br>t with SIM v<br>15 Appl-<br>No ring<br>2                                                                                                    | ) 0<br>0:no limit)<br>-<br>hour(s)<br>No<br>y to all SIM:<br>Reset s                                                                                                    |                  |
|               | valid di<br>valid tir<br>o a<br>reset t<br>Oispato<br>set II<br>Moo<br>SIM ID<br>1<br>2<br>3                                                                                                    | ay of the wee<br>me 00:00~<br>answered call<br>alk time optio<br>reset rese<br>th 0<br>MEI to<br>Iffy SIM Info<br>Enabled<br>Enabled<br>Enabled<br>Enabled                                                                                                    | ek V Sun<br>23:59<br>s (0:no limit)<br>n<br>times per da<br>times per da                                                                                                    | <ul> <li>v Mon</li> <li>v Mon</li> <li>secor</li> <li>secor</li> <li>secor</li> <li>secor</li> </ul>                                                                                                    | Tue. Ve We<br>continuous no-an:<br>nds C on day#<br>daily<br>mit) Re-dispa<br>D:<br>D:<br>Day of the w                                                                                                    | d. V Thu. V Fri<br>e.g. 08:00<br>swere calls (0:no lii<br>of the mo<br>atch duration (sec.<br>Read from IMEI<br>Time range<br>00:00~23:59<br>00:00~23:59                                                                                                    | ✓     Sat.       0~12:29;17:3       mit)       3       o       nth       C       o       itxt       e       0       0                                                                                                    | imited t.<br>0~19:59<br>continuous r<br>weekday St<br>irly, every<br>Interac<br>g. 1;3~6;9;<br>No ans<br>0<br>0                                                         | alk time (sec.<br>no-ring calls (r<br>unday<br>1<br>it with SIM<br>it with SIM<br>its<br>No ring<br>3<br>3                                                                                                    | ) 0<br>0:no limit)<br>hour(s)<br>No<br>y to all SIM:<br>Reset s<br>0                                                                                                    |                  |
|               | valid da<br>valid di<br>reset t<br>© no t<br>Dispato<br>set II<br>Moc<br>SIM ID<br>1<br>2<br>3<br>4                                                                                             | ay of the wee<br>me 00:00~<br>answered call<br>alk time optio<br>reset resel<br>th 0<br>MEI to<br>MEI to<br>Enabled<br>Enabled<br>Enabled<br>Disabled<br>Disabled                                                                                                    | ek V Sun<br>23:59<br>s (0:no limit)<br>n<br>times per da<br>times per da<br>Appl<br>Talk time<br>-1<br>-1<br>-1                                                                                                    | <ul> <li>v</li> <li>v</li></ul>                                                                                                    | Image: Tue.         Image: Tue.         Image: Weight of the tue.           continuous no-an:         Image: Tue.         Image: Tue.           nds         Image: Continuous no-an:         Image: Tue.           Image: Tue.         Image: Tue.         Image: Tue.           D:         Image: Tue.         Image: Tue.           D:         Image: Tue.         Image: Tue.           Image: Tue.         Image: Tue.         Image: Tue.           Image: Tue.         Image: Tue.         Image: Tue.           Image: Tue.         Image: Tue.         Image: Tue.           Image: Tue.         Image: Tue.         Image: Tue.           Image: Tue.         Image: Tue.         Image: Tue.           Image: Tue.         Image: Tue.         Image: Tue.           Image: Tue.         Image: Tue.         Image: Tue.           Image: Tue.         Image: Tue.         Image: Tue.           Image: Tue.         Image: Tue.         Image: Tue.           Image: Tue.         Image: Tue.         Image: Tue.           Image: Tue.         Image: Tue.         Image: Tue.           Image: Tue.         Image: Tue.         Image: Tue.           Image: Tue.         Image: Tue.         Tue.           Image: Tu                                                                                                    | d. ♥ Thu. ♥ Fri<br>e.g. 08:00<br>swere calls (0:no lii<br>1 ♥ of the mo<br>atch duration (sec.<br>Read from IMEI<br>1 ♥ 00:00~23:59<br>00:00~23:59<br>00:00~23:59                                                                                                    | Image: Sat.       0~12:29;17:3       mit)       3       o       0       0       0       0       0       0       0                                                                                                    | imited t.<br>0~19:59<br>continuous r<br>weekday Su<br>Interac<br>0. 1;3~6;9;<br>No ans<br>0<br>0<br>0<br>0                                                              | alk time (sec.<br>no-ring calls (i<br>unday<br>1<br>1<br>1<br>1<br>1<br>1<br>1<br>1<br>1<br>1<br>1<br>1<br>1                                                                                                    | ) 0<br>0:no limit)<br>hour(s)<br>v to all SIMs<br>Reset s<br>0<br>0<br>0                                                                                                    |                  |
|               | valid di<br>valid tir<br>o a<br>reset t<br>Oispato<br>set II<br>Moc<br>SIM ID<br>1<br>2<br>3<br>4<br>5                                                                                          | ay of the wee<br>me 00:00~<br>answered call<br>alk time optio<br>reset reset<br>th 0<br>MEI to<br>dify SIM Info<br>Enabled<br>Enabled<br>Disabled<br>Disabled                                                                                                    | ek V Sun<br>23:59<br>s (0:no limit)<br>n to 0<br>times per da<br>Appl<br>Talk time<br>-1<br>-1<br>-1<br>-1                                                                                                    | <ul> <li>ay (0:no line)</li> <li>by to SIM I</li> <li>correction</li> <li>correction<!--</td--><td>Image: Tue.         Image: Tue.         Tue.         Image: Tue.</td><td>d. ▼ Thu. ▼ Fri<br/>e.g. 08:00<br/>swere calls (0:no lii<br/>1 ▼ of the mo<br/>atch duration (sec.<br/>Read from IMEI<br/>00:00~23:59<br/>00:00~23:59<br/>00:00~23:59</td><td>✓     Sat.       D~12:29;17:3       mit)       3       a       nith       C       o       o       o       o       o       o       o       o       o       o       o       o       o       o       o       o       o       o       o       o       o       o       o       o       o       o       o       o       o       o</td><td>imited t.<br/>0~19:59<br/>continuous r<br/>weekday Su<br/>rly, every<br/>Interac<br/>0, 1;3~6;9;<br/>No ans<br/>0<br/>0<br/>0<br/>0<br/>0<br/>0</td><td>alk time (sec.<br/>no-ring calls (i<br/>unday<br/>1<br/>1<br/>1<br/>1<br/>1<br/>1<br/>1<br/>1<br/>1<br/>1</td><td>) 0<br/>0:no limit)<br/>hour(s)<br/>No<br/>y to all SIM:<br/>Reset s<br/>0<br/>0<br/>0<br/>0<br/>0<br/>0</td><td></td></li></ul> | Image: Tue.         Image: Tue.         Tue.         Image: Tue.                                                                                                    | d. ▼ Thu. ▼ Fri<br>e.g. 08:00<br>swere calls (0:no lii<br>1 ▼ of the mo<br>atch duration (sec.<br>Read from IMEI<br>00:00~23:59<br>00:00~23:59<br>00:00~23:59                                                                                                    | ✓     Sat.       D~12:29;17:3       mit)       3       a       nith       C       o       o       o       o       o       o       o       o       o       o       o       o       o       o       o       o       o       o       o       o       o       o       o       o       o       o       o       o       o       o                                                                                                    | imited t.<br>0~19:59<br>continuous r<br>weekday Su<br>rly, every<br>Interac<br>0, 1;3~6;9;<br>No ans<br>0<br>0<br>0<br>0<br>0<br>0                                      | alk time (sec.<br>no-ring calls (i<br>unday<br>1<br>1<br>1<br>1<br>1<br>1<br>1<br>1<br>1<br>1                                                                                                    | ) 0<br>0:no limit)<br>hour(s)<br>No<br>y to all SIM:<br>Reset s<br>0<br>0<br>0<br>0<br>0<br>0                                                                                                    |                  |
|               | valid di<br>valid tir<br>o a<br>reset t<br>Dispato<br>set II<br>Moc<br>SIM ID<br>1<br>2<br>3<br>4<br>5<br>5<br>6                                                                                | ay of the wee<br>me 00:00~<br>answered call<br>alk time optio<br>reset resel<br>th 0<br>MEI to<br>Enabled<br>Enabled<br>Enabled<br>Disabled<br>Disabled<br>Disabled                                                                                                    | ek 🔽 Sun<br>23:59<br>Is (0:no limit)<br>In times per da<br>times per da<br>Appl<br>Talk time<br>-1<br>-1<br>-1<br>-1<br>-1<br>-1<br>-1<br>-1                                                                                                    | y to SIM I<br>Group<br>1<br>1<br>1<br>1<br>1                                                                                                    | Image: Tue.         Image: Tue.         Tue.         Image: Tue.                                                                                                    | d. ♥ Thu. ♥ Fri<br>e.g. 08:0<br>swere calls (0:no lii<br>swere calls (0:no lii<br>t ♥ of the mo<br>atch duration (sec.<br>Read from IMEI<br>Time range<br>00:00~23:59<br>00:00~23:59<br>00:00~23:59<br>00:00~23:59                                                                                                    | ✓     Sat.       D~12:29;17:3       mit)       3       o       o       o       o       o       o       o       o       o       o       o       o       o       o       o       o       o       o       o       o       o       o       o       o       o       o                                                                                                    | imited t.<br>0~19:59<br>continuous r<br>weekday [5]<br>urly, every<br>Interac<br>0.<br>0.<br>0.<br>0.<br>0.<br>0.<br>0.<br>0.<br>0.<br>0.                               | alk time (sec.<br>unday<br>1<br>1<br>1<br>1<br>1<br>1<br>1                                                                                                    | ) 0:no limit)<br>0:no limit)<br>hour(s)<br>No<br>y to all SIM:<br>Reset s<br>0<br>0<br>0<br>0<br>0<br>0<br>0<br>0<br>0<br>0<br>0<br>0<br>0                                                                                                    |                  |
|               | valid di<br>valid tir<br>o a<br>reset t<br>Dispate<br>set II<br>Moc<br>SIM ID<br>1<br>2<br>3<br>4<br>5<br>6<br>7                                                                                | ay of the wee<br>me 00:00~<br>answered call<br>alk time option<br>reset reset<br>th 0<br>MEI to<br>Enabled<br>Enabled<br>Disabled<br>Disabled<br>Disabled<br>Disabled                                                                                                    | ek V Sun<br>23:59<br>s (0:no limit)<br>n<br>t to 0<br>times per da<br>t Talk time<br>-1<br>-1<br>-1<br>-1<br>-1<br>-1<br>-1<br>-1<br>-1<br>-1<br>-1                                                                                                    | <ul> <li>V</li> <li>V</li></ul>                                                                                                    | Image: Tue.         Image: Tue.         Tue.         Image: Tue.                                                                                                    | d. ♥ Thu. ♥ Fri<br>e.g. 08:0<br>swere calls (0:no lii<br>t ● of the mo<br>atch duration (sec.<br>Read from IMEI<br>00:00~23:59<br>00:00~23:59<br>00:00~23:59<br>00:00~23:59<br>00:00~23:59<br>00:00~23:59                                                                                                    | Sat.<br>                                                                                                    | imited t.<br>0~19:59<br>continuous r<br>weekday [5]<br>Interac<br>g. 1;3~6;9;<br>No ans<br>0<br>0<br>0<br>0<br>0<br>0<br>0<br>0<br>0<br>0                               | alk time (sec.<br>no-ring calls (i<br>unday<br>1<br>1<br>1<br>1<br>1<br>1<br>1<br>1<br>1<br>1                                                                                                    | ) 0<br>0:no limit)<br>0:no limit)<br>1<br>1<br>1<br>1<br>1<br>1<br>1<br>1<br>1<br>1<br>1<br>1<br>1                                                                                                    |                  |
|               | valid di<br>valid tir<br>o a<br>reset t<br>Dispato<br>set II<br>Moc<br>SIM ID<br>1<br>2<br>3<br>4<br>5<br>6<br>7<br>8                                                                           | ay of the wee<br>me 00:00~<br>answered call<br>alk time option<br>reset reset<br>th 0<br>MEI to<br>Enabled<br>Enabled<br>Disabled<br>Disabled<br>Disabled<br>Disabled<br>Disabled                                                                                                    | ek V Sun<br>23:59<br>s (0:no limit)<br>in<br>times per da<br>times per da<br>times per da<br>Appl<br>Talk time<br>-1<br>-1<br>-1<br>-1<br>-1<br>-1<br>-1                                                                                                    | y to SIM I<br>Group<br>1<br>1<br>1<br>1<br>1<br>1<br>1                                                                                                    | Image: Tue.         Image: Tue.         Tue.         Image: Tue.                                                                                                    | d.♥ Thu. ♥ Fri<br>e.g. 08:00<br>swere calls (0:no lii<br>t ♥ of the mo<br>atch duration (sec.<br>Read from IMEI<br>00:00~23:59<br>00:00~23:59<br>00:00~23:59<br>00:00~23:59<br>00:00~23:59<br>00:00~23:59<br>00:00~23:59                                                                                                    | Sat.<br>                                                                                                    | imited t.<br>0~19:59<br>continuous r<br>weekday 5<br>urly, every<br>Interac<br>g. 1;3~6;9;<br>No ans<br>0<br>0<br>0<br>0<br>0<br>0<br>0<br>0<br>0<br>0<br>0<br>0<br>0   | alk time (sec.<br>no-ring calls (i<br>unday<br>1 vith SIM<br>15 Appl-<br>15 Appl-<br>10 0<br>0<br>0<br>0<br>0<br>0                                                                                                    | ) 0<br>0:no limit)<br>0:no limit)<br>0<br>0<br>0<br>0<br>0<br>0<br>0<br>0<br>0<br>0<br>0<br>0<br>0                                                                                                    |                  |
|               | valid di<br>valid tir<br>o a<br>reset t<br>Dispato<br>SIM ID<br>1<br>2<br>3<br>4<br>5<br>6<br>7<br>8<br>9<br>9                                                                                  | ay of the wee<br>me 00:00~<br>answered call<br>alk time optio<br>reset reset<br>th 0<br>MEI to<br>Enabled<br>Enabled<br>Disabled<br>Disabled<br>Disabled<br>Disabled<br>Disabled<br>Disabled<br>Disabled                                                                                                    | ek V Sun<br>23:59<br>s (0:no limit)<br>n<br>times per da<br>times per da<br>times per da<br>Appl<br>Talk time<br>-1<br>-1<br>-1<br>-1<br>-1<br>-1<br>-1<br>-1<br>-1                                                                                                    | <ul> <li>v</li> <li>v</li></ul>                                                                                                    | Image: Tue.       Image: Tue.       Image: Tue.       Image: Tue.         continuous no-an:       Image: Tue.       Image: Tue.       Image: Tue.         nds       Image: Content of the mage: Tue.       Image: Tue.       Image: Tue.         D:       Image: Tue.       Image: Tue.       Image: Tue.         D:       Image: Tue.       Image: Tue.       Image: Tue.         D:       Image: Tue.       Image: Tue.       Image: Tue.         D:       Image: Tue.       Image: Tue.       Image: Tue.         D:       Image: Tue.       Image: Tue.       Image: Tue.         D:       Image: Tue.       Image: Tue.       Image: Tue.       Image: Tue.         D:       Image: Tue.       Image: Tue.       Image: Tue.       Image: Tue.       Image: Tue.         D:       Image: Tue.       Image: Tue.       Tue.                                                                                                    | d. ♥ Thu. ♥ Fri<br>e.g. 08:00<br>swere calls (0:no lii<br>1 ♥ of the mo<br>atch duration (sec.<br>Read from IMEI<br>00:00~23:59<br>00:00~23:59<br>00:00~23:59<br>00:00~23:59<br>00:00~23:59<br>00:00~23:59<br>00:00~23:59<br>00:00~23:59                                                                                                    | Sat.<br>                                                                                                    | imited t.<br>0~19:59<br>continuous r<br>weekday 5<br>irdy, every<br>Interac<br>0, 1;3~6;9;<br>No ans<br>0<br>0<br>0<br>0<br>0<br>0<br>0<br>0<br>0<br>0<br>0<br>0<br>0   | alk time (sec.<br>no-ring calls (r<br>unday<br>1<br>1<br>1<br>1<br>1<br>1<br>1<br>1<br>1<br>1                                                                                                    | ) 0<br>0:no limit)<br>0:no limit)<br>0<br>0<br>0<br>0<br>0<br>0<br>0<br>0<br>0<br>0<br>0<br>0<br>0                                                                                                    |                  |
|               | valid di<br>valid tir<br>0 a<br>reset t<br>Dispato<br>set II<br>Moc<br>SIM ID<br>1<br>2<br>3<br>4<br>4<br>5<br>6<br>7<br>7<br>8<br>9<br>9                                                       | ay of the wee<br>me 00:00~<br>answered call<br>alk time optio<br>reset reset<br>th 0<br>MEI to<br>Enabled<br>Enabled<br>Disabled<br>Disabled<br>Disabled<br>Disabled<br>Disabled<br>Disabled<br>Disabled<br>Disabled<br>Disabled                                                                                                    | Image: Second second second                                                                                                    | <ul> <li>i. V Mon</li> <li>i. V Mon</li> <li>i. v Mon</li> <li>i. v Mon&lt;</li></ul>                                                                                                    | Tue.         V           continuous no-an:           nds         O on day#           O daily           mit)         Re-dispate           D:         Image: Continuous no-an:           D:         Image: Continuous no-an:           D:         Image: Continuous no-an:           D:         Image: Continuous no-an:           D:         Image: Continuous no-an:           D:         Image: Continuous no-an:           Image: Continuous no-an:         Image: Continuous no-an:           D:         Image: Continuous no-an:           D:         Image: Continuous no-an:           Image: Continuous no-an:         Image: Continuous no-an:           Image: Continuous no-an:         Image: Continuous no-an:           Image: Continuous no-an:         Image: Continuous no-an:           Image: Continuous no-an:         Image: Continuous no-an:           Image: Continuous no-an:         Image: Continuous no-an:           Image: Continuous no-an:         Image: Continuous no-an:           Image: Continuous no-an:         Image: Continuous no-an:           Image: Continuous no-an:         Image: Continuous no-an:           Image: Continuous no-an:         Image: Continuous no-an:           Image: Continuous no-an:         Image: Co                                                                                                    | d. ♥ Thu. ♥ Fri<br>e.g. 08:00<br>swere calls (0:no lii<br>1 ♥ of the mo<br>atch duration (sec.<br>Read from IMEI<br>00:00~23:59<br>00:00~23:59<br>00:00~23:59<br>00:00~23:59<br>00:00~23:59<br>00:00~23:59<br>00:00~23:59<br>00:00~23:59<br>00:00~23:59<br>00:00~23:59                                                                                                    | ✓     Sat.       D~12:29;17:3       mit)       3       o       o | imited t.<br>0~19:59<br>continuous r<br>weekday [Su<br>urly, every]<br>Interac<br>0.<br>0.<br>0.<br>0.<br>0.<br>0.<br>0.<br>0.<br>0.<br>0.                              | alk time (sec.<br>unday •<br>1 •<br>1 •<br>1 •<br>1 •<br>1 •<br>1 •<br>1 •<br>1                                                                                                    | ) 0<br>0:no limit)<br>0:no limit)<br>0<br>0<br>0<br>0<br>0<br>0<br>0<br>0<br>0<br>0<br>0<br>0<br>0                                                                                                    |                  |
|               | valid di<br>valid tir<br>o a<br>reset t<br>Dispato<br>set II<br>Moc<br>SIM ID<br>1<br>2<br>3<br>4<br>4<br>5<br>6<br>6<br>7<br>8<br>9<br>10<br>11                                                | ay of the wee<br>me 00:00~<br>answered call<br>alk time optio<br>reset resel<br>th 0<br>MEI to<br>Enabled<br>Enabled<br>Disabled<br>Disabled<br>Disabled<br>Disabled<br>Disabled<br>Disabled<br>Disabled<br>Disabled<br>Disabled<br>Disabled<br>Disabled<br>Disabled<br>Disabled<br>Disabled                                                                                                    | ek V Sun<br>23:59<br>Is (0:no limit)<br>In times per da<br>times per da<br>Appl<br>Talk time<br>-1<br>-1<br>-1<br>-1<br>-1<br>-1<br>-1<br>-1<br>-1<br>-1<br>-1<br>-1<br>-1                                                                                                    | <ul> <li>V</li> <li>V</li></ul>                                                                                                    | Image: Tue.         Image: Tue.         Image: Tue.         Image: Tue.           continuous no-an:         Image: Tue.         Image: Tue.         Image: Tue.           nds         Image: Tue.         Image: Tue.         Image: Tue.         Image: Tue.           D:         Image: Tue.         Image: Tue.         Image: Tue.         Image: Tue.         Image: Tue.           D:         Image: Tue.         Image: Tue.         Image: Tue.         Image: Tue.         Image: Tue.           D:         Image: Tue.         Image: Tue. <td>d. ♥ Thu. ♥ Fri<br/>e.g. 08:0<br/>swere calls (0:no lii<br/>swere calls (0:no lii<br/>t ♥ of the mo<br/>atch duration (sec.<br/>Read from IMEI<br/>00:00~23:59<br/>00:00~23:59<br/>00:00~23:59<br/>00:00~23:59<br/>00:00~23:59<br/>00:00~23:59<br/>00:00~23:59<br/>00:00~23:59<br/>00:00~23:59<br/>00:00~23:59<br/>00:00~23:59<br/>00:00~23:59<br/>00:00~23:59</td> <td>✓     Sat.       0~12:29;17:3       mit)     3       0     0       0     0       0     0       0     0       0     0       0     0       0     0       0     0       0     0       0     0       0     0       0     0       0     0       0     0       0     0       0     0       0     0       0     0</td> <td>imited t.<br/>0~19:59<br/>continuous r<br/>weekday [5]<br/>weekday [5]<br/>Interac<br/>1;3~6;9;<br/>No ans<br/>0<br/>0<br/>0<br/>0<br/>0<br/>0<br/>0<br/>0<br/>0<br/>0<br/>0<br/>0<br/>0</td> <td>alk time (sec.<br/>no-ring calls (i<br/>unday<br/>1<br/>1<br/>1<br/>1<br/>1<br/>1<br/>1<br/>1<br/>1<br/>1</td> <td>) 0<br/>0:no limit)<br/>0:no limit)<br/>No<br/>v to all SIM:<br/>Reset s<br/>0<br/>0<br/>0<br/>0<br/>0<br/>0<br/>0<br/>0<br/>0<br/>0<br/>0<br/>0<br/>0</td> <td></td>                                                                                                    | d. ♥ Thu. ♥ Fri<br>e.g. 08:0<br>swere calls (0:no lii<br>swere calls (0:no lii<br>t ♥ of the mo<br>atch duration (sec.<br>Read from IMEI<br>00:00~23:59<br>00:00~23:59<br>00:00~23:59<br>00:00~23:59<br>00:00~23:59<br>00:00~23:59<br>00:00~23:59<br>00:00~23:59<br>00:00~23:59<br>00:00~23:59<br>00:00~23:59<br>00:00~23:59<br>00:00~23:59                                                                                                    | ✓     Sat.       0~12:29;17:3       mit)     3       0     0       0     0       0     0       0     0       0     0       0     0       0     0       0     0       0     0       0     0       0     0       0     0       0     0       0     0       0     0       0     0       0     0       0     0                                                                                                    | imited t.<br>0~19:59<br>continuous r<br>weekday [5]<br>weekday [5]<br>Interac<br>1;3~6;9;<br>No ans<br>0<br>0<br>0<br>0<br>0<br>0<br>0<br>0<br>0<br>0<br>0<br>0<br>0    | alk time (sec.<br>no-ring calls (i<br>unday<br>1<br>1<br>1<br>1<br>1<br>1<br>1<br>1<br>1<br>1                                                                                                    | ) 0<br>0:no limit)<br>0:no limit)<br>No<br>v to all SIM:<br>Reset s<br>0<br>0<br>0<br>0<br>0<br>0<br>0<br>0<br>0<br>0<br>0<br>0<br>0                                                                                                    |                  |
|               | valid di<br>valid tir<br>o a<br>reset ti<br>Dispato<br>set II<br>Moc<br>SIM ID<br>1<br>2<br>3<br>4<br>5<br>6<br>6<br>7<br>8<br>9<br>9<br>10<br>11<br>12<br>2                                    | ay of the wee<br>me 00:00~<br>answered call<br>alk time option<br>reset resel<br>th 0<br>MEI to<br>Enabled<br>Disabled<br>Disabled<br>Di | ek V Sun<br>23:59<br>s (0:no limit)<br>n<br>times per da<br>times per da<br>Talk time<br>-1<br>-1<br>-1<br>-1<br>-1<br>-1<br>-1<br>-1<br>-1<br>-1<br>-1<br>-1<br>-1                                                                                                    | <ul> <li>V</li> <li>V</li></ul>                                                                                                    | Image: Tue.         Image: Tue.         Image: Tue.         Image: Tue.           continuous no-an:         Image: Tue.         Image: Tue.         Image: Tue.           nds         On day#         Image: Tue.         Image: Tue.         Image: Tue.           nds         On day#         Image: Tue.         Image: Tue.         Image: Tue.         Image: Tue.           D:         Image: Tue.         Image: Tue.         Image: Tue.         Image: Tue.         Image: Tue.           D:         Image: Tue.         Image: Tue.                                                                                                    | d. ♥ Thu. ♥ Fri<br>e.g. 08:0<br>swere calls (0:no lii<br>swere calls (0:no lii<br>t ● of the mo<br>atch duration (sec.<br>Read from IMEI<br>00:00~23:59<br>00:00~23:59<br>00:00~23:59<br>00:00~23:59<br>00:00~23:59<br>00:00~23:59<br>00:00~23:59<br>00:00~23:59<br>00:00~23:59<br>00:00~23:59<br>00:00~23:59<br>00:00~23:59<br>00:00~23:59<br>00:00~23:59<br>00:00~23:59<br>00:00~23:59                                                                                                    | ✓     Sat.       D~12:29;17:3       mit)     3       o     0       nth     C       o     0       itt     0       0     0       0     0       0     0       0     0       0     0       0     0       0     0       0     0       0     0       0     0       0     0       0     0       0     0       0     0       0     0       0     0                                                                                                    | imited t.<br>00-19:59<br>continuous r<br>weekday [5]<br>Interac<br>0, 1;3~6;9;<br>No ans<br>0<br>0<br>0<br>0<br>0<br>0<br>0<br>0<br>0<br>0<br>0<br>0<br>0               | alk time (sec.<br>no-ring calls (i<br>unday<br>1<br>1<br>1<br>1<br>1<br>1<br>1<br>1<br>1<br>1                                                                                                    | ) 0<br>0:no limit)<br>0:no limit)<br>0<br>0<br>0<br>0<br>0<br>0<br>0<br>0<br>0<br>0<br>0<br>0<br>0                                                                                                    |                  |
|               | valid di<br>valid tir<br>o a<br>reset t<br>Dispato<br>set II<br>Moc<br>SIM ID<br>1<br>2<br>3<br>4<br>5<br>6<br>6<br>7<br>8<br>9<br>10<br>111<br>12<br>13<br>14                                  | ay of the wee<br>me 00:00~<br>answered call<br>alk time option<br>reset resel<br>th 0<br>MEI to<br>Enabled<br>Enabled<br>Disabled<br>Dis | ek V Sun<br>23:59<br>s (0:no limit)<br>n<br>times per da<br>times per da | <ul> <li>V</li> <li>V</li></ul>                                                                                                    | Image: Tue.       Image: Tue.       Image: Tue.       Image: Tue.         continuous no-an:       Image: Tue.       Image: Tue.       Image: Tue.         nds       Image: Image: Tue.       Image: Tue.       Image: Tue.       Image: Tue.         nds       Image: Image: Tue.       Image: Tue.       Image: Tue.       Image: Tue.       Image: Tue.         D:       Image: Tue.       Image: Tue.       Image: Tue.       Image: Tue.       Image: Tue.         D:       Image: Tue.       Image: Tue.                                                                                                    | d. ♥ Thu. ♥ Fri<br>e.g. 08:0<br>swere calls (0:no lii<br>swere calls (0:no lii<br>t ♥ of the mo<br>atch duration (sec.<br>Read from IMEI<br>00:00~23:59<br>00:00~23:59<br>00:00~23:59<br>00:00~23:59<br>00:00~23:59<br>00:00~23:59<br>00:00~23:59<br>00:00~23:59<br>00:00~23:59<br>00:00~23:59<br>00:00~23:59<br>00:00~23:59<br>00:00~23:59<br>00:00~23:59                                                                                                    | Sat.                                                                                                    | imited t.<br>0~19:59<br>continuous r<br>weekday 5<br>urly, every<br>Interac<br>0<br>1;3~6;9;<br>No ans<br>0<br>0<br>0<br>0<br>0<br>0<br>0<br>0<br>0<br>0<br>0<br>0<br>0 | alk time (sec.<br>no-ring calls (i<br>unday<br>1<br>1<br>1<br>1<br>1<br>1<br>1<br>1<br>1<br>1                                                                                                    | ) 0<br>0:no limit)<br>0:no limit)<br>0<br>0<br>0<br>0<br>0<br>0<br>0<br>0<br>0<br>0<br>0<br>0<br>0                                                                                                    |                  |
|               | valid di<br>valid tir<br>0 a<br>reset t<br>Dispato<br>set II<br>Moc<br>SIM ID<br>1<br>2<br>3<br>4<br>5<br>6<br>6<br>7<br>7<br>8<br>9<br>9<br>10<br>11<br>12<br>13<br>14                         | ay of the wee<br>me 00:00~<br>answered call<br>alk time option<br>reset reset<br>th 0<br>MEI to<br>Enabled<br>Enabled<br>Disabled<br>Dis | ek V Sun<br>23:59<br>s (0:no limit)<br>n V to 0<br>times per da<br>times per da<br>times per da<br>Appl<br>Talk time<br>-1<br>-1<br>-1<br>-1<br>-1<br>-1<br>-1<br>-1<br>-1<br>-1<br>-1<br>-1<br>-1                                                                                                    | <ul> <li>v</li> <li>v</li></ul>                                                                                                    | Image: Tue.       Image: Tue.       Image: Tue.       Image: Tue.         continuous no-an:       Image: Tue.       Image: Tue.       Image: Tue.         nds       Image: Tue.       Image: Tue.       Image: Tue.       Image: Tue.         nds       Image: Tue.       Image: Tue.       Image: Tue.       Image: Tue.       Image: Tue.         Image: Tue.       Image: Tue.       Image: Tue.       Image: Tue.       Image: Tue.       Image: Tue.         Image: Tue.       Image: Tue. </td <td>d. ♥ Thu. ♥ Fri<br/>e.g. 08:00<br/>swere calls (0:no lii<br/>swere calls (0:no lii<br/>of the mo<br/>atch duration (sec.<br/>Read from IMEI<br/>00:00~23:59<br/>00:00~23:59<br/>00:00~23:59<br/>00:00~23:59<br/>00:00~23:59<br/>00:00~23:59<br/>00:00~23:59<br/>00:00~23:59<br/>00:00~23:59<br/>00:00~23:59<br/>00:00~23:59<br/>00:00~23:59<br/>00:00~23:59<br/>00:00~23:59<br/>00:00~23:59<br/>00:00~23:59</td> <td>Sat.<br/></td> <td>imited t.<br/>0~19:59<br/>continuous r<br/>weekday 5<br/>urly, every<br/>Interac<br/>0<br/>1;3~6;9;<br/>No ans<br/>0<br/>0<br/>0<br/>0<br/>0<br/>0<br/>0<br/>0<br/>0<br/>0<br/>0<br/>0<br/>0</td> <td>alk time (sec.<br/>no-ring calls (r<br/>unday<br/>1 vith SIM<br/>1 vith SIM</td> <td>) 0<br/>0:no limit)<br/>0:no limit)<br/>0<br/>0<br/>0<br/>0<br/>0<br/>0<br/>0<br/>0<br/>0<br/>0<br/>0<br/>0<br/>0</td> <td></td> | d. ♥ Thu. ♥ Fri<br>e.g. 08:00<br>swere calls (0:no lii<br>swere calls (0:no lii<br>of the mo<br>atch duration (sec.<br>Read from IMEI<br>00:00~23:59<br>00:00~23:59<br>00:00~23:59<br>00:00~23:59<br>00:00~23:59<br>00:00~23:59<br>00:00~23:59<br>00:00~23:59<br>00:00~23:59<br>00:00~23:59<br>00:00~23:59<br>00:00~23:59<br>00:00~23:59<br>00:00~23:59<br>00:00~23:59<br>00:00~23:59                                                                                                    | Sat.<br>                                                                                                    | imited t.<br>0~19:59<br>continuous r<br>weekday 5<br>urly, every<br>Interac<br>0<br>1;3~6;9;<br>No ans<br>0<br>0<br>0<br>0<br>0<br>0<br>0<br>0<br>0<br>0<br>0<br>0<br>0 | alk time (sec.<br>no-ring calls (r<br>unday<br>1 vith SIM<br>1 vith SIM | ) 0<br>0:no limit)<br>0:no limit)<br>0<br>0<br>0<br>0<br>0<br>0<br>0<br>0<br>0<br>0<br>0<br>0<br>0                                                                                                    |                  |
|               | valid di<br>valid tir<br>0 a<br>reset t<br>Dispato<br>set II<br>Moc<br>SIM ID<br>1<br>2<br>3<br>4<br>4<br>5<br>6<br>7<br>7<br>8<br>9<br>10<br>11<br>12<br>13<br>14<br>15<br>16                  | ay of the wee<br>me 00:000-<br>answered call<br>alk time option<br>reset reselt<br>th 0<br>MEI to<br>If y SIM Info<br>Enabled<br>Disabled<br>Disab   | Image: Second state         Image: Second state         Second state           1         1         1         1           1         1         1         1           -1         -1         -1         -1           -1         -1         -1         -1           -1         -1         -1         -1           -1         -1         -1         -1           -1         -1         -1         -1           -1         -1         -1         -1           -1         -1         -1         -1           -1         -1         -1         -1           -1         -1         -1         -1           -1         -1         -1         -1           -1         -1         -1         -1           -1         -1         -1         -1           -1         -1         -1         -1           -1         -1         -1         -1           -1         -1         -1         -1           -1         -1         -1         -1           -1         -1         -1         -1                                                                                                    | K      K                                                                                                    | Image: Tue.       Image: Tue.       Image: Tue.       Image: Tue.         continuous no-an:       Image: Tue.       Image: Tue.       Image: Tue.         nds       Image: Image: Tue.       Image: Tue.       Image: Tue.       Image: Tue.         D:       Image: Tue.       Image: Tue.       Image: Tue.       Image: Tue.       Image: Tue.         D:       Image: Tue.       Image: Tue.       Image: Tue.       Image: Tue.       Image: Tue.         D:       Image: Tue.       Image: Tue. <t< td=""><td>d. ♥ Thu. ♥ Fri<br/>e.g. 08:0<br/>swere calls (0:no li<br/>swere calls (0:no li<br/>t ♥ of the mo<br/>atch duration (sec.<br/>Read from IMEI<br/>00:00~23:59<br/>00:00~23:59</td><td>✓     Sat.       D~12:29,17:3     mit)       3        mit)     3       anth     C       on     C       how     how       itxt     e       0     0       0     0       0     0       0     0       0     0       0     0       0     0       0     0       0     0       0     0       0     0       0     0       0     0       0     0       0     0       0     0       0     0</td><td>imited t.<br/>00-19:59<br/>continuous r<br/>weekday (Suurly, every)<br/>Interac<br/>0<br/>0<br/>0<br/>0<br/>0<br/>0<br/>0<br/>0<br/>0<br/>0<br/>0<br/>0<br/>0</td><td>alk time (sec.<br/>unday •<br/>1 •<br/>1 •<br/>1 •<br/>1 •<br/>1 •<br/>1 •<br/>1 •<br/>1</td><td>) 0<br/>0:no limit)<br/>0:no limit)<br/>No<br/>0<br/>0<br/>0<br/>0<br/>0<br/>0<br/>0<br/>0<br/>0<br/>0<br/>0<br/>0<br/>0</td><td></td></t<>                                                                                                    | d. ♥ Thu. ♥ Fri<br>e.g. 08:0<br>swere calls (0:no li<br>swere calls (0:no li<br>t ♥ of the mo<br>atch duration (sec.<br>Read from IMEI<br>00:00~23:59<br>00:00~23:59                                                                                                    | ✓     Sat.       D~12:29,17:3     mit)       3        mit)     3       anth     C       on     C       how     how       itxt     e       0     0       0     0       0     0       0     0       0     0       0     0       0     0       0     0       0     0       0     0       0     0       0     0       0     0       0     0       0     0       0     0       0     0                                                                                                    | imited t.<br>00-19:59<br>continuous r<br>weekday (Suurly, every)<br>Interac<br>0<br>0<br>0<br>0<br>0<br>0<br>0<br>0<br>0<br>0<br>0<br>0<br>0                            | alk time (sec.<br>unday •<br>1 •<br>1 •<br>1 •<br>1 •<br>1 •<br>1 •<br>1 •<br>1                                                                                                    | ) 0<br>0:no limit)<br>0:no limit)<br>No<br>0<br>0<br>0<br>0<br>0<br>0<br>0<br>0<br>0<br>0<br>0<br>0<br>0                                                                                                    |                  |
|               | valid di<br>valid tir<br>0 a<br>reset ti<br>0 no r<br>Dispato<br>set II<br>Moc<br>SIM ID<br>1<br>2<br>3<br>4<br>4<br>5<br>6<br>6<br>7<br>8<br>9<br>10<br>11<br>12<br>13<br>14<br>15<br>16<br>17 | ay of the wee<br>me 00:000-<br>answered call<br>alk time option<br>reset resel<br>th 0<br>MEI to<br>Enabled<br>Enabled<br>Disabled<br>Disabled<br>Di | ek V Sun<br>23:59<br>s (0:no limit)<br>n<br>times per da<br>times per da<br>Talk time<br>-1<br>-1<br>-1<br>-1<br>-1<br>-1<br>-1<br>-1<br>-1<br>-1<br>-1<br>-1<br>-1                                                                                                    | <ul> <li>V</li> <li>V</li></ul>                                                                                                    | Image: Tue.       Image: Tue.       Image: Tue.       Image: Tue.         continuous no-an:       Image: Tue.       Image: Tue.       Image: Tue.         nds       Image: Image: Tue.       Image: Tue.       Image: Tue.       Image: Tue.         D:       Image: Tue.       Image: Tue.       Image: Tue.       Image: Tue.       Image: Tue.         D:       Image: Tue.       Image: Tue.       Image: Tue.       Image: Tue.       Image: Tue.         D:       Image: Tue.       Image: Tue.       Image: Tue.       Image: Tue.       Image: Tue.         D:       Image: Tue.       Image: Tue. <td>d. ♥ Thu. ♥ Fri<br/>e.g. 08:0<br/>swere calls (0:no lii<br/>swere calls (0:no lii<br/>t ● of the mo<br/>atch duration (sec.<br/>Read from IMEI<br/>00:00~23:59<br/>00:00~23:59<br/>00:00~23:59<br/>00:00~23:59<br/>00:00~23:59<br/>00:00~23:59<br/>00:00~23:59<br/>00:00~23:59<br/>00:00~23:59<br/>00:00~23:59<br/>00:00~23:59<br/>00:00~23:59<br/>00:00~23:59<br/>00:00~23:59<br/>00:00~23:59</td> <td>Sat.<br/></td> <td>imited t.<br/>00-19:59<br/>continuous r<br/>weekday [5]<br/>weekday [5]<br/>Interac<br/>1;3~6;9;<br/>No ans<br/>0<br/>0<br/>0<br/>0<br/>0<br/>0<br/>0<br/>0<br/>0<br/>0<br/>0<br/>0<br/>0</td> <td>alk time (sec.<br/>no-ring calls (i<br/>unday<br/>1<br/>1<br/>1<br/>1<br/>1<br/>1<br/>1<br/>1<br/>1<br/>1</td> <td>) 0<br/>0:no limit)<br/>0:no limit)<br/>No<br/>v to all SIM:<br/>v to all SIM:<br/>v</td> <td></td>                                                                                                    | d. ♥ Thu. ♥ Fri<br>e.g. 08:0<br>swere calls (0:no lii<br>swere calls (0:no lii<br>t ● of the mo<br>atch duration (sec.<br>Read from IMEI<br>00:00~23:59<br>00:00~23:59<br>00:00~23:59<br>00:00~23:59<br>00:00~23:59<br>00:00~23:59<br>00:00~23:59<br>00:00~23:59<br>00:00~23:59<br>00:00~23:59<br>00:00~23:59<br>00:00~23:59<br>00:00~23:59<br>00:00~23:59<br>00:00~23:59                                                                                                    | Sat.<br>                                                                                                    | imited t.<br>00-19:59<br>continuous r<br>weekday [5]<br>weekday [5]<br>Interac<br>1;3~6;9;<br>No ans<br>0<br>0<br>0<br>0<br>0<br>0<br>0<br>0<br>0<br>0<br>0<br>0<br>0   | alk time (sec.<br>no-ring calls (i<br>unday<br>1<br>1<br>1<br>1<br>1<br>1<br>1<br>1<br>1<br>1                                                                                                    | ) 0<br>0:no limit)<br>0:no limit)<br>No<br>v to all SIM:<br>v to all SIM:<br>v |                  |

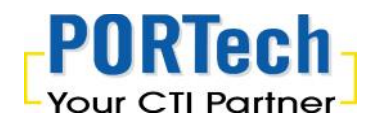

User can check the block SIM list on this page, show as below (grey color)

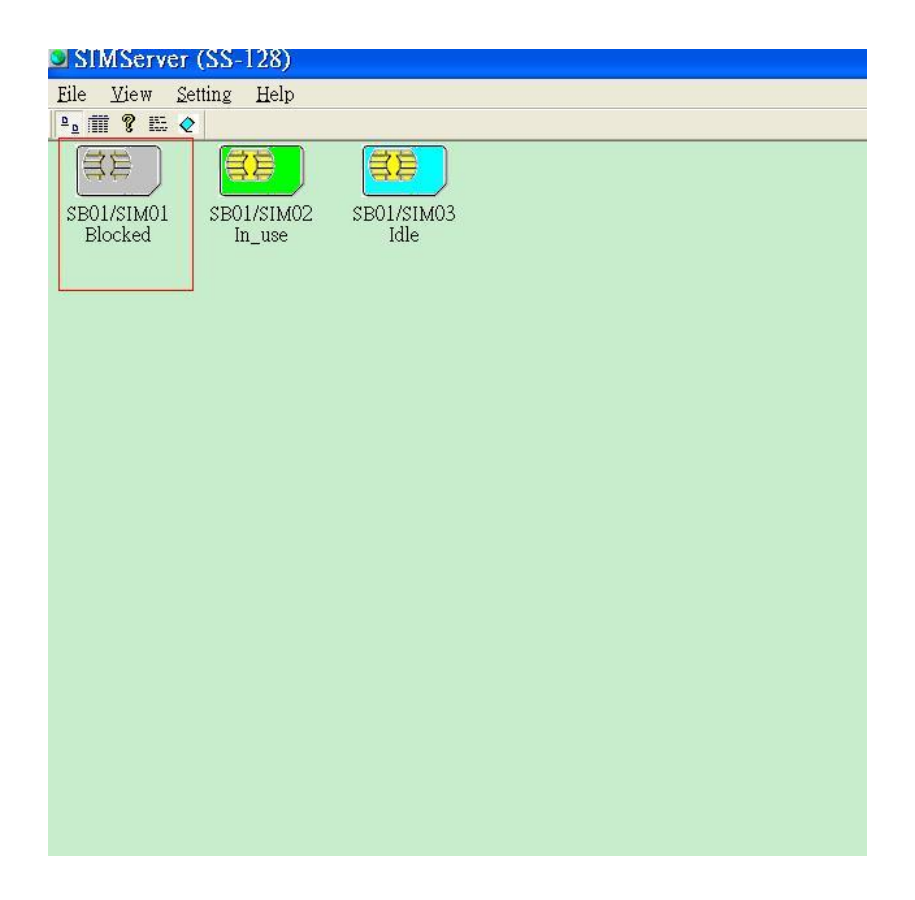

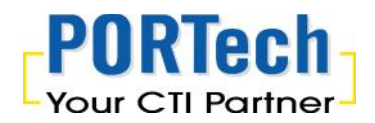

User can also check the Block SIM List show on the system below

| SIMServer (SS-128)            |            |
|-------------------------------|------------|
| File <u>View Setting</u> Help |            |
| P₂ fi ✔ Coolbar               |            |
| / 🖉 🖌 🖉                       |            |
| • Toop                        |            |
| SB0 Percent 02                | SB01/SIM03 |
| B. Kepon                      | Idle       |
|                               |            |
| Clear Message                 |            |
| Blocked SIM                   |            |
|                               |            |
|                               |            |
|                               |            |
|                               |            |
|                               |            |
|                               |            |
|                               |            |
|                               |            |
|                               |            |
|                               |            |
|                               |            |
|                               |            |
|                               |            |
|                               |            |
|                               |            |

| View Setting Help<br>View Setting Help<br>SPGI / SIM02<br>SPGI / SIM02<br>N USE SPOI / SIM03<br>N USE SPOI / SIM03<br>NUSE<br>SPOI / SIM01 1 1 2<br>SPOI / SIM01 1 1 2<br>SPOI / SIM01 1 2<br>SPOI / SIM01 1 2<br>SPOI / SIM01 2<br>SPOI / SIM01 1 2<br>SPOI / SIM01 2<br>SPOI / SIM01 2<br>SPOI /                   | IMServer (SS | -128)     |              |              |      |   |  |
|----------------------------------------------------------------------------------------------------|--------------|-----------|--------------|--------------|------|---|--|
| Image: State of the state of the state                                                                                                    | View Sellin, | Help      |              |              |      |   |  |
| REFINE<br>Rocked SIM List<br>Second SIM List<br>Second Simulation Refine<br>Second Simulation Refine<br>Second | = 🔋 🖽 🧼      |           |              |              |      |   |  |
| Stocked SIM List Environment No-Consort No-Consort No-C                                                                                                    | 35 ] [       |           | 132          |              |      |   |  |
| Statistic     Statistic     Statistic       Blocked     SM List       Statistic     Notanoet       Statistic     Notanoet                                                                                                    | Stants: of   | ALIAN MOD | (TO1 (01) (0 | 2            |      |   |  |
| Statistical SIM List         Statistical SIM List                                                                                                    | Rocked St    | In use    | Idle         | 0            |      |   |  |
| Statustic       Noting         Statustic       Noting         Statustic       Noting                                                                                                    |              |           |              |              |      |   |  |
| Bits       Aircore ed       Nor-Aircore       Nor-Aircore         SE00       SIM0L       1       1       2                                                                                                    | 1            |           |              |              |      |   |  |
| Blacked SIM List       Image: Constraint of the second second secon                                                                                                    | λ            |           |              |              |      |   |  |
| Starting       Nor-Answer         Starting       Nor-Answer         Starting                                                                                                    | /            |           |              |              |      |   |  |
| State     No-Answer     No-Answer       State     SIM#     Answer       State     SIM#       State     SIM#                                                                                                    | Blocked 3    | SIM List  |              |              |      | 1 |  |
| Sex     Jinu     Allow Co     NO-Allow Co       Stul     Sinut     1     1                                                                                                    | COM COMM     | T         | 10.4         | The Firm     |      |   |  |
|                                                                                                    | SEU1 SIMUL   | 1         | 1            | NO-Hang<br>E |      |   |  |
|                                                                                                    |              |           |              |              |      |   |  |
|                                                                                                    |              |           |              |              |      |   |  |
|                                                                                                    |              |           |              |              |      |   |  |
|                                                                                                    |              |           |              |              |      |   |  |
|                                                                                                    |              |           |              |              |      |   |  |
|                                                                                                    |              |           |              |              |      |   |  |
|                                                                                                    |              |           |              |              |      |   |  |
|                                                                                                    |              |           |              |              |      |   |  |
|                                                                                                    |              |           |              |              |      |   |  |
|                                                                                                    |              |           |              |              |      |   |  |
|                                                                                                    |              |           |              |              |      |   |  |
|                                                                                                    |              |           |              |              |      |   |  |
|                                                                                                    |              |           |              |              |      |   |  |
|                                                                                                    |              |           |              |              |      |   |  |
|                                                                                                    |              |           |              |              |      |   |  |
|                                                                                                    |              |           |              |              |      |   |  |
|                                                                                                    | -            |           |              |              | <br> | 1 |  |
|                                                                                                    |              |           |              |              |      |   |  |

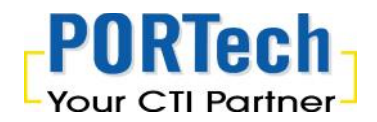

To unblock the SIM, please click the right button on the mouse and select the "Unlcok"

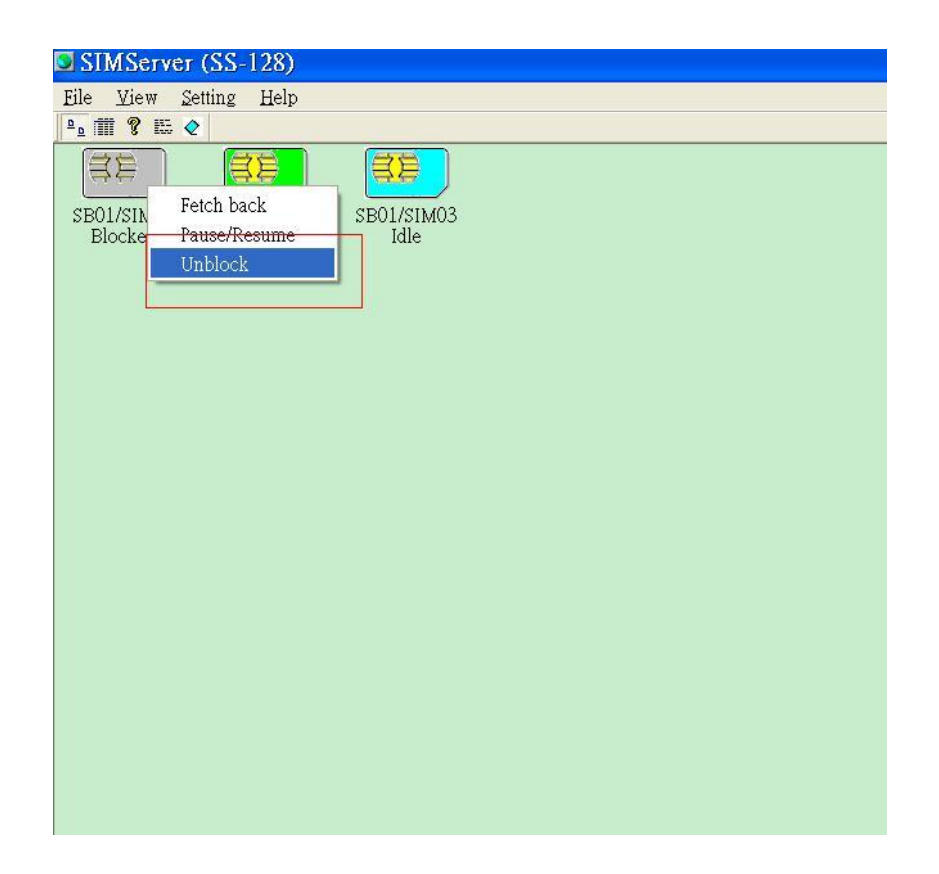

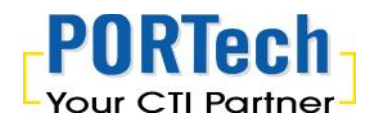

#### 4.6.3 Dispatch SIM Card

User can assign each SIM card dispatch times per day and next dispatch time

It can avoid to use specific SIM in many times per day

✓ Dispatch time per day
 Please select Setting →SIM Bank Setting
 And assign the dispatch time for SIM Card

| SIM       | Bank In        | formati        | ion          |                                 |                     |              |              |                 | <b>N</b>      |
|-----------|----------------|----------------|--------------|---------------------------------|---------------------|--------------|--------------|-----------------|---------------|
| SIM Bar   | nk ID 🚺        | 💌 name         | bank202      | r enabled                       | IP:port 192.1       | 68.0.202:150 | 0            | Modify SI       | M Bank Info   |
| SIM       | Bank ID        | Name           |              | Enabled                         | IP:port             |              |              |                 |               |
| 1 2 3     |                | bank202        |              | Enabled<br>Disabled<br>Disabled | 192.168.0.20        | 2:1500       |              |                 | Ok            |
| 4         |                |                |              | Disabled                        |                     |              |              | c               | ancel         |
| SIM ID    | 1 <b>•</b> 1   | enabled        | grou         | p 1                             | •                   | Mobile No    | o. 🗌         |                 | -             |
| valid da  | ay of the wee  | ek 🔽 Sun       | . 🔽 Mon      | . 🔽 Tue, 🔽 Wed                  | t. 🔽 Thu, 🔽 Fri     | . 🔽 Sat.     | limited t    | alk time (sec.  | ) []          |
|           |                |                |              |                                 |                     |              |              |                 | 16            |
| valid tir | ne 00:00~      | 23:59          |              |                                 | e.g. 08:0           | 0~12:29;17:3 | 0~19:59      |                 |               |
|           |                | - (0 1)        |              |                                 |                     |              |              | المعالم م       | 0             |
| u a       | answered call  | s (U:no limit) | JO           | continuous no-ans               | were calls (U:no II | mit) [3      | continuous r | io-ring calls ( | u:no limit)   |
| reset t   | alk time optio | n              |              |                                 |                     |              |              |                 |               |
| <i>c</i>  |                |                |              |                                 |                     |              |              | and and the     | 7             |
| 🤨 no r    | reset resel    | t to 0         | seco         | nds 🤍 on day# 1                 | of the mo           | nth 🌔 on     | weekday 5    | unday 🔄         |               |
|           |                |                |              | C daily                         |                     | 🔍 bo         | urly, every  | 1 👻             | hour(s)       |
| 2         |                |                |              |                                 |                     |              |              |                 |               |
| Dispate   | b 2            | times per da   | v (Orno lir  | nit) Re-dispa                   | tch duration (sec   | ) 60         | Tabauaa      | Lunk ena        |               |
| Dispace   |                | anes per da    | iy (onio iii |                                 |                     | 100          | Interac      | C WICH STM      |               |
| set If    | MET to         |                |              |                                 | Read from IMEI      | tyt          |              |                 |               |
|           | in to j        | 1              |              |                                 | Read Homener        |              |              |                 |               |
| Mod       | lify SIM Info  | Apply          | y to SIM I   | D:                              |                     | e.           | g. 1;3~6;9;  | 15 Appl         | y to all SIMs |
| STM ID    | Enabled        | Talk time      | Group        | Day of the w                    | Time range          | Anciner      | No and       | No ring         | Decet c       |
| 1         | Enabled        | 1 dix cime     | 1            | 1111111                         | 00:00-22:50         | Answertt     | 0            | 2               | 0             |
| 1         | Enabled        | -1             | 1            |                                 | 00:00~23:59         | U            | 0            | 3               | 0             |
| 2         | Enabled        |                | 1            | 1111111                         | 00:00~20:59         | 0            | 0            | 2               | 0             |
| 3         | Disabled       | -1             | 1            | 1111111                         | 00:00~23:59         | 0            | 0            | 3               | 0             |
| 4         | Disabled       | -1             | 1            | 1111111                         | 00:00~23:59         | 0            | 0            | 0               | 0             |
| 5         | Disabled       | -1             | 1            | 1111111                         | 00:00~23:59         | 0            | 0            | 0               | 0             |
| 6         | Disabled       | -1             | 1            | 1111111                         | 00:00~23:59         | U            | U            | U               | 0             |
| -         | Disabled       | -1             | 1            | 1111111                         | 00:00~23:59         | 0            | U            | U               | U             |
| 8         | Disabled       | -1             | 1            | 1111111                         | 00:00~23:59         | 0            | U            | U               | 0             |
| 9         | Disabled       | -1             | 1            | 1111111                         | 00:00~23:59         | 0            | 0            | 0               | 0             |
| 10        | Disabled       | -1             | 1            | 1111111                         | 00:00~23:59         | 0            | 0            | 0               | 0             |
| 11        | Disabled       | -1             | 1            | 1111111                         | 00:00~23:59         | 0            | 0            | 0               | 0             |
| 12        | Disabled       | -1             | 1            | 1111111                         | 00:00~23:59         | 0            | 0            | 0               | 0             |
| 13        | Disabled       | -1             | 1            | 1111111                         | 00:00~23:59         | 0            | 0            | 0               | 0             |
| 14        | Disabled       | -1             | 1            | 1111111                         | 00:00~23:59         | 0            | 0            | 0               | 0             |
| 15        | Disabled       | -1             | 1            | 1111111                         | 00:00~23:59         | 0            | 0            | 0               | 0             |
| 16        | Disabled       | 1001           | 1            | 1111111                         | 00.00.22.50         | 0            | 0            | 0               |               |
|           | Disabled       | 1.01           | 1            | TTTTTT                          | 00:00~23:39         | U            | U            | U               | 0             |
| 17        | Disabled       | -1             | 1            | 1111111                         | 00:00~23:59         | 0            | 0            | 0               | 0             |

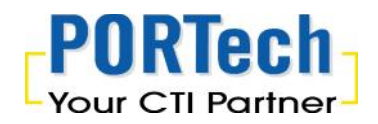

Once the SIM cards reach the dispatch times, it will show "No More Dispatch' and stop to assign to MV gateway.

The SIM card setting will back to default after next day (after 12 pm)

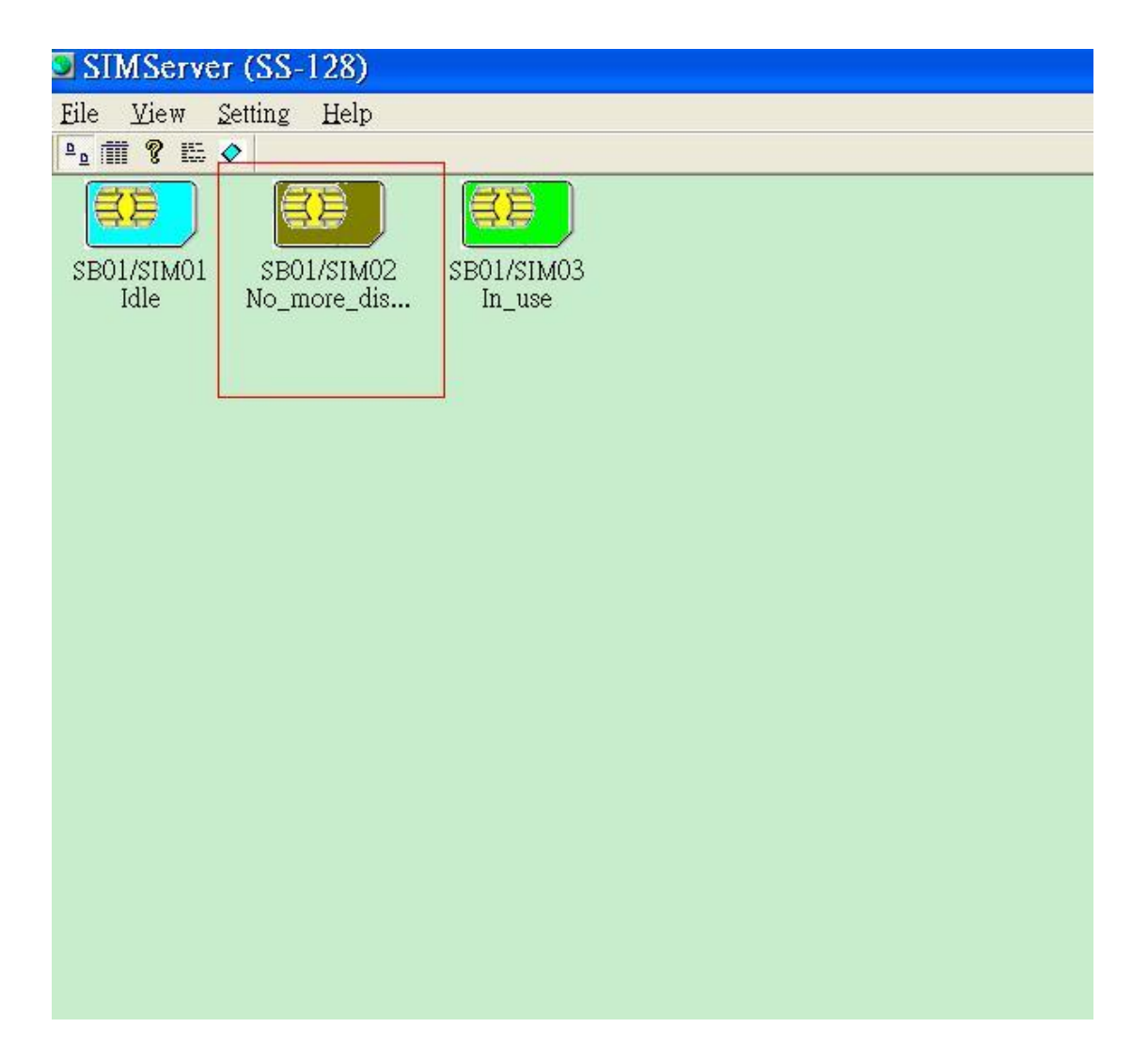

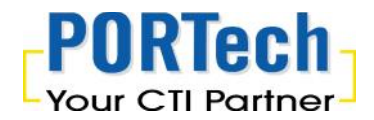

#### 4.6.4 Re-dispatch time setting

User can setup the SIM Card duration time for next dispatch

Please select Setting  $\rightarrow$  SIM Bank Setting And enter the re-dispatch times in this blank. E.g. If user put 60 seconds on this blank, the system won't assign this SIM card in next 60 seconds

NOTE: User must setup the "Dispatch SIM Card" setting (the parameter can't be "0")

| SIM Bank ID       Image       name       bank202       Image       enabled       IP:port       192.168.0.202:1500         SIMBank ID       Name       Enabled       IP:port       192.168.0.202:1500         2       Disabled       192.168.0.202:1500       Disabled         3       Disabled       192.168.0.202:1500         4       Disabled       192.168.0.202:1500         5IM ID       Image       enabled       group         4       Disabled       192.168.0.202:1500         9       Disabled       192.168.0.202:1500         9       answered calls (0:no limit)       Image       Mobility         9       answered calls (0:no limit)       0       continuous no-answere calls (0:no limit)       3         9       no reset       reset to       0       seconds       on day#       1       of the month       0         1       Enabled       1       111111       00:00-23:59       0       0         2       Enabled       1       1111111       00:00-23:59       0       0         3       Enabled       1       1111111       00:00-23:59       0       0         2       Enabled       1       11111111                                                                                                    |               |                |               | ×  |
|----------------------------------------------------------------------------------------------------|---------------|----------------|---------------|----|
| SIMBank ID       Name       Enabled       IP:port         1       bank202       Enabled       192.168.0.202:1500         2       Disabled       Disabled         3       Disabled       Disabled         4       Disabled       Disabled         9       answered calls (0:no limit)       Image: Continuous no-answere calls (0:no limit)       Image: Continuous no-answere calls (0:no limit)         0       answered calls (0:no limit)       Image: Continuous no-answere calls (0:no limit)       Image: Continuous no-answere calls (0:no limit)         0       answered calls (0:no limit)       Image: Continuous no-answere calls (0:no limit)       Image: Continuous no-answere calls (0:no limit)         0       answered calls (0:no limit)       Image: Continuous no-answere calls (0:no limit)       Image: Continuous no-answere calls (0:no limit)         0       answered calls (0:no limit)       Image: Continuous no-answere calls (0:no limit)       Image: Continuous no-answere calls (0:no limit)         0       answered calls (0:no limit)       Image: Continuous no-answere calls (0:no limit)       Image: Continuous no-answere calls (0:no limit)         0       seconds       on day#       Image: Continuous no-answere calls (0:no limit)       Image: Continuous no-answere calls (0:no limit)         0       answerd       Continuous no-answere calls (0:no limit)       C                                                                                                    | 1500          | Modify SI      | IM Bank Info  | 2  |
| 1       bank202       Enabled       192.168.0.202:1500         2       3       Disabled       Disabled         3       Disabled       Disabled       Disabled         5IM ID       1       ✓       Mobile         valid day of the week       ✓ Sun.       ✓       Mon.       ✓       Wed.       ✓       Thu.       ✓       Mobile         valid time       00:00~23:59       e.g.       08:00~12:29;1       0       answered calls (0:no limit)       0       continuous no-answere calls (0:no limit)       3         reset talk time option       •       of the month       C       daily       C         0       answered calls (0:no limit)       0       continuous no-answere calls (0:no limit)       3       reset talk time option       •       60         set IMEI to       seconds       on day#       1       of the month       C         SIM ID       Enabled       -1       1       111111       00:00~23:59       0         2       Enabled       -1       1       1111111       00:00~23:59       0         3       Enabled       -1       1       1111111       00:00~23:59       0         4       Disabled       -1                                                                                                    |               | i              |               | _  |
| 2         Disabled           3         Disabled           4         Disabled           5IM ID         1           •         enabled           group         1           •         Mon.           •         Fri.           •         Group           •         •           •         •           •         •           •         •           •         •           •         •           •         •           •         •           •         •           •         •           •         •           •         •           •         •           •         •           •         •           •         •           •         •           •         •           •         •           •         •           •         •           •         •           •         •           •         •           •         •           •         •                                                                                                    |               |                | Ok            |    |
| 3       Disabled         4       Disabled         SIM ID       1       Image: Similar Similar S                                                                                                |               |                |               |    |
| 4       Disabled         SIM ID       1       Image: Construction of the state of the state of the stat                                                             |               |                |               |    |
| SIM ID       I       Image: state in the image: state in the image: state in                           |               | (              | Cancel        |    |
| SIM ID       Image: Sim ID       Image: Sim ID                                                                                                    |               | -              |               | 1  |
| SIM ID       1       ▼       Mobile         valid day of the week       ▼       Sun.       ✓       Mon.       ✓       Thu.       ✓       Fri.       ✓       Sat         valid time       00:00~23:59       e.g.       08:00~12:29;1         Sat         0       answered calls (0:no limit)       0       continuous no-answere calls (0:no limit)       3         reset talk time option         of the month       C       daily       C         0       no reset       reset to       0       seconds       on day#       1       of the month       C         C daily        C       daily        C       daily       C         Dispatch       2       times per day (0:no limit)       Re-dispatch duration (sec.)       60       60         set IMEI to       Read from IMEI.txt       Modify SIM Info       Apply to SIM ID :        SIM ID       Enabled       -1       1111111       00:00~23:59       0         2       Enabled       -1       1       1111111       00:00~23:59       0       0         3       Enabled       -1       1       11111111       00:00~23:59                                                                                                    |               | 1              | _             |    |
| valid day of the week       ✓ Sun.       ✓ Mon.       ✓ Tue.       ✓ Wed.       ✓ Thu.       ✓ Fri.       ✓ Sat         valid time       00:00~23:59       e.g. 08:00~12:29;1         answered calls (0:no limit)       0       continuous no-answere calls (0:no limit)       3         reset talk time option       •       •       of the month       C         •       no reset       reset to       •       seconds       on day#       •       of the month       C         •       no reset       reset to       0       seconds       on day#       •       of the month       C         •       of the month       C       daily       •       •       C       daily       •         Dispatch       2       times per day (0:no limit)       Re-dispatch duration (sec.)       60       •       •       •       •       •       •       •       •       •       •       •       •       •       •       •       •       •       •       •       •       •       •       •       •       •       •       •       •       •       •       •       •       •       •       •       •       •       •       •                                                                                                    | No.           |                |               |    |
| valid time       00:00~23:59       e.g. 08:00~12:29;1         0       answered calls (0:no limit)       0       continuous no-answere calls (0:no limit)       3         reset talk time option       •       •       of the month       •         •       no reset       reset to       •       of the month       •         •       of the month       •       •       of the month       •         •       of the month       •       •       of the month       •         •       of the month       •       •       of the month       •         •       of the month       •       •       of the month       •         •       of the month       •       •       of the month       •         •       of the month       •       Re-dispatch duration (sec.)       60         set IMEI to       •       Read from IMEI.txt       Modify SIM Info       Apply to SIM ID :       •         SIM ID       Enabled       •       1       1111111       00:00~23:59       0         1       Enabled       •       1       1111111       00:00~23:59       0         2       Enabled       •       1       11111111 <td< td=""><td>limited t</td><td>talk time (sec</td><td>:) 0</td><td></td></td<>                                                                                                    | limited t     | talk time (sec | :) 0          |    |
| Valid time         00:00~23:59         e.g.         08:00~12:291           answered calls (0:no limit)         0         continuous no-answere calls (0:no limit)         3           reset talk time option         •         of the month         0           •         no reset         reset to         0         seconds         on day#         •         of the month         0           •         no reset         reset to         0         seconds         on day#         •         of the month         0           •         0         seconds         on day#         •         of the month         0         0           •         0         seconds         on day#         •         of the month         0         0           •         0         seconds         on day#         •         of the month         0         0         0         0         0         0         0         0         0         0         0         0         0         0         0         0         0         0         0         0         0         0         0         0         0         0         0         0         0         0         0         0         0         0<                                                                                                    |               |                | A le          |    |
| D         answered calls (0:no limit)         0         continuous no-answere calls (0:no limit)         3           reset talk time option         •         •         •         •         •         •         •         •         •         •         •         •         •         •         •         •         •         •         •         •         •         •         •         •         •         •         •         •         •         •         •         •         •         •         •         •         •         •         •         •         •         •         •         •         •         •         •         •         •         •         •         •         •         •         •         •         •         •         •         •         •         •         •         •         •         •         •         •         •         •         •         •         •         •         •         •         •         •         •         •         •         •         •         •         •         •         •         •         •         •         •         •         •         •         • <t< td=""><td>7:30~19:59</td><td></td><td></td><td></td></t<>                                                                                                    | 7:30~19:59    |                |               |    |
| Instruction         Instruction         Instruction <thinstruction< th=""> <thinstruction< th=""></thinstruction<></thinstruction<>                                                                                                    | continuous    | po-ring calls  | (0:no limit)  |    |
| Image: Calculation of the construction of the construction of the constener of the construction of the construction of the |               | no ning callo  | (onio mine)   |    |
| Image: Provide the seconds         Image: Provide the seconds         Image: Provide the seconds <t< td=""><td></td><td></td><td>-</td><td></td></t<>                                                                                                    |               |                | -             |    |
| Cally         Composition           Dispatch         2         times per day (0:no limit)         Re-dispatch duration (sec.)         60           set IMEI to         Read from IMEI.txt         Modify SIM Info         Apply to SIM ID :         Read from IMEI.txt           Modify SIM Info         Apply to SIM ID :         Read from IMEI.txt         Answer           1         Enabled         1         1111111         00:00~23:59         0           2         Enabled         -1         1         1111111         00:00~23:59         0           3         Enabled         -1         1         1111111         00:00~23:59         0           4         Disabled         -1         1         1111111         00:00~23:59         0           5         Disabled         -1         1         1111111         00:00~23:59         0           6         Disabled         -1         1         1111111         00:00~23:59         0           7         Disabled         -1         1         1111111         00:00~23:59         0           10         Disabled         -1         1         1111111         00:00~23:59         0           11         Disabled         -1                                                                                                    | on weekday S  | Sunday 🔄       | -             |    |
| Dispatch         2         times per day (0:no limit)         Re-dispatch duration (sec.)         60           set IMEI to         Read from IMEI.txt         Read from IMEI.txt           Modify SIM Info         Apply to SIM ID :         Read from IMEI.txt           SIM ID         Enabled         Talk time         Group         Day of the w         Time range         Answer           1         Enabled         -1         1         111111         00:00~23:59         0           2         Enabled         -1         1         1111111         00:00~23:59         0           3         Enabled         -1         1         1111111         00:00~23:59         0           4         Disabled         -1         1         1111111         00:00~23:59         0           5         Disabled         -1         1         1111111         00:00~23:59         0           6         Disabled         -1         1         1111111         00:00~23:59         0           7         Disabled         -1         1         1111111         00:00~23:59         0           8         Disabled         -1         1         1111111         00:00~23:59         0                                                                                                    | hourly, every | 1 -            | hour(s)       |    |
| Dispatch         2         times per day (0:no limit)         Re-dispatch duration (sec.)         60           set IMEI to         Read from IMEI.txt           Modify SIM Info         Apply to SIM ID         Read from IMEI.txt           SIM ID         Enabled         Talk time         Group         Day of the w         Time range         Answer           1         Enabled         -1         1         111111         00:00~23:59         0           2         Enabled         -1         1         1111111         00:00~23:59         0           3         Enabled         -1         1         1111111         00:00~23:59         0           4         Disabled         -1         1         1111111         00:00~23:59         0           5         Disabled         -1         1         1111111         00:00~23:59         0           6         Disabled         -1         1         1111111         00:00~23:59         0           7         Disabled         -1         1         1111111         00:00~23:59         0           8         Disabled         -1         1         1111111         00:00~23:59         0           10                                                                                                    |               |                |               |    |
| Set IMEI to         Read from IMEI.txt           Modify SIM Info         Apply to SIM ID :           SIM ID         Enabled         Talk time         Group         Day of the w         Time range         Answer           1         Enabled         -1         1         1111111         00:00~23:59         0           2         Enabled         -1         1         1111111         00:00~23:59         0           3         Enabled         -1         1         1111111         00:00~23:59         0           4         Disabled         -1         1         1111111         00:00~23:59         0           5         Disabled         -1         1         1111111         00:00~23:59         0           6         Disabled         -1         1         1111111         00:00~23:59         0           7         Disabled         -1         1         1111111         00:00~23:59         0           8         Disabled         -1         1         1111111         00:00~23:59         0           10         Disabled         -1         1         1111111         00:00~23:59         0           11         Disabled         -1         1                                                                                                    | Intera        | act with SIM   | No            | -  |
| Set IMPL to         Apply to SIM ID :           SIM ID         Enabled         Talk time         Group         Day of the w         Time range         Answer           1         Enabled         -1         1         1111111         00:00~23:59         0           2         Enabled         -1         1         1111111         00:00~23:59         0           3         Enabled         -1         1         1111111         00:00~23:59         0           4         Disabled         -1         1         1111111         00:00~23:59         0           5         Disabled         -1         1         1111111         00:00~23:59         0           6         Disabled         -1         1         1111111         00:00~23:59         0           6         Disabled         -1         1         1111111         00:00~23:59         0           7         Disabled         -1         1         1111111         00:00~23:59         0           8         Disabled         -1         1         1111111         00:00~23:59         0           10         Disabled         -1         1         1111111         00:00~23:59         0                                                                                                    | <u> </u>      |                |               |    |
| Modify SIM Info         Apply to SIM ID :           SIM ID         Enabled         Talk time         Group         Day of the w         Time range         Answer           1         Enabled         -1         1         1111111         00:00~23:59         0           2         Enabled         -1         1         1111111         00:00~23:59         0           3         Enabled         -1         1         1111111         00:00~23:59         0           4         Disabled         -1         1         1111111         00:00~23:59         0           5         Disabled         -1         1         1111111         00:00~23:59         0           6         Disabled         -1         1         1111111         00:00~23:59         0           6         Disabled         -1         1         1111111         00:00~23:59         0           7         Disabled         -1         1         1111111         00:00~23:59         0           8         Disabled         -1         1         1111111         00:00~23:59         0           10         Disabled         -1         1         11111111         00:00~23:59         0     <                                                                                                    |               |                |               |    |
| SIM ID         Enabled         Talk time         Group         Day of the w         Time range         Answer           1         Enabled         -1         1         1111111         00:00~23:59         0           2         Enabled         -1         1         1111111         00:00~23:59         0           3         Enabled         -1         1         1111111         00:00~23:59         0           4         Disabled         -1         1         1111111         00:00~23:59         0           5         Disabled         -1         1         1111111         00:00~23:59         0           6         Disabled         -1         1         1111111         00:00~23:59         0           7         Disabled         -1         1         1111111         00:00~23:59         0           8         Disabled         -1         1         1111111         00:00~23:59         0           10         Disabled         -1         1         1111111         00:00~23:59         0           11         Disabled         -1         1         1111111         00:00~23:59         0           12         Disabled         -1                                                                                                    | e.g. 1;3~6;9  | 9;15 App       | ly to all SIM | 1s |
| I         Enabled         -1         1         1111111         00:00~23:59         0           2         Enabled         -1         1         1111111         00:00~23:59         0           3         Enabled         -1         1         1111111         00:00~23:59         0           4         Disabled         -1         1         1111111         00:00~23:59         0           4         Disabled         -1         1         1111111         00:00~23:59         0           5         Disabled         -1         1         1111111         00:00~23:59         0           6         Disabled         -1         1         1111111         00:00~23:59         0           7         Disabled         -1         1         1111111         00:00~23:59         0           8         Disabled         -1         1         1111111         00:00~23:59         0           10         Disabled         -1         1         1111111         00:00~23:59         0           11         Disabled         -1         1         1111111         00:00~23:59         0           12         Disabled         -1         1         111                                                                                                    | No ans        | No ring        | Reset s.      |    |
| 2         Enabled         -1         1         111111         00:00~23:59         0           3         Enabled         -1         1         1111111         00:00~23:59         0           4         Disabled         -1         1         1111111         00:00~23:59         0           5         Disabled         -1         1         1111111         00:00~23:59         0           6         Disabled         -1         1         1111111         00:00~23:59         0           7         Disabled         -1         1         1111111         00:00~23:59         0           8         Disabled         -1         1         1111111         00:00~23:59         0           9         Disabled         -1         1         1111111         00:00~23:59         0           10         Disabled         -1         1         111111         00:00~23:59         0           11         Disabled         -1         1         111111         00:00~23:59         0           12         Disabled         -1         1         1111111         00:00~23:59         0           13         Disabled         -1         1         1111                                                                                                    | 0             | 3              | 0             |    |
| 3         Enabled         -1         1         1111111         00:00~23:59         0           4         Disabled         -1         1         1111111         00:00~23:59         0           5         Disabled         -1         1         1111111         00:00~23:59         0           6         Disabled         -1         1         1111111         00:00~23:59         0           7         Disabled         -1         1         1111111         00:00~23:59         0           7         Disabled         -1         1         1111111         00:00~23:59         0           8         Disabled         -1         1         1111111         00:00~23:59         0           9         Disabled         -1         1         1111111         00:00~23:59         0           10         Disabled         -1         1         1111111         00:00~23:59         0           11         Disabled         -1         1         1111111         00:00~23:59         0           12         Disabled         -1         1         1111111         00:00~23:59         0           13         Disabled         -1         1                                                                                                    | 0             | 3              | 0             |    |
| 4         Disabled         -1         1         111111         00:00~23:59         0           5         Disabled         -1         1         1111111         00:00~23:59         0           6         Disabled         -1         1         1111111         00:00~23:59         0           6         Disabled         -1         1         1111111         00:00~23:59         0           7         Disabled         -1         1         1111111         00:00~23:59         0           8         Disabled         -1         1         1111111         00:00~23:59         0           9         Disabled         -1         1         1111111         00:00~23:59         0           10         Disabled         -1         1         1111111         00:00~23:59         0           11         Disabled         -1         1         1111111         00:00~23:59         0           12         Disabled         -1         1         1111111         00:00~23:59         0           13         Disabled         -1         1         1111111         00:00~23:59         0           14         Disabled         -1         1 <td< td=""><td>0</td><td>3</td><td>0</td><td></td></td<>                                                                                                    | 0             | 3              | 0             |    |
| 5         Disabled         -1         1         111111         00:00~23:59         0           6         Disabled         -1         1         1111111         00:00~23:59         0           7         Disabled         -1         1         1111111         00:00~23:59         0           7         Disabled         -1         1         1111111         00:00~23:59         0           8         Disabled         -1         1         1111111         00:00~23:59         0           9         Disabled         -1         1         1111111         00:00~23:59         0           10         Disabled         -1         1         1111111         00:00~23:59         0           11         Disabled         -1         1         1111111         00:00~23:59         0           12         Disabled         -1         1         1111111         00:00~23:59         0           13         Disabled         -1         1         1111111         00:00~23:59         0           14         Disabled         -1         1         1111111         00:00~23:59         0           16         Disabled         -1         1 <t< td=""><td>0</td><td>0</td><td>0</td><td></td></t<>                                                                                                    | 0             | 0              | 0             |    |
| 6         Disabled         -1         1         111111         00:00~23:59         0           7         Disabled         -1         1         1111111         00:00~23:59         0           8         Disabled         -1         1         1111111         00:00~23:59         0           9         Disabled         -1         1         1111111         00:00~23:59         0           10         Disabled         -1         1         1111111         00:00~23:59         0           10         Disabled         -1         1         1111111         00:00~23:59         0           12         Disabled         -1         1         1111111         00:00~23:59         0           12         Disabled         -1         1         1111111         00:00~23:59         0           13         Disabled         -1         1         1111111         00:00~23:59         0           15         Disabled         -1         1         1111111         00:00~23:59         0           16         Disabled         -1         1         1111111         00:00~23:59         0           18         Disabled         -1         1                                                                                                    | 0             | 0              | 0             |    |
| 7         Disabled         -1         1         111111         00:00~23:59         0           8         Disabled         -1         1         1111111         00:00~23:59         0           9         Disabled         -1         1         1111111         00:00~23:59         0           10         Disabled         -1         1         1111111         00:00~23:59         0           10         Disabled         -1         1         1111111         00:00~23:59         0           11         Disabled         -1         1         1111111         00:00~23:59         0           12         Disabled         -1         1         1111111         00:00~23:59         0           13         Disabled         -1         1         1111111         00:00~23:59         0           14         Disabled         -1         1         1111111         00:00~23:59         0           15         Disabled         -1         1         1111111         00:00~23:59         0           16         Disabled         -1         1         1111111         00:00~23:59         0           18         Disabled         -1         1                                                                                                    | 0             | 0              | 0             |    |
| 8         Disabled         -1         1         111111         00:00~23:59         0           9         Disabled         -1         1         1111111         00:00~23:59         0           10         Disabled         -1         1         1111111         00:00~23:59         0           10         Disabled         -1         1         1111111         00:00~23:59         0           11         Disabled         -1         1         1111111         00:00~23:59         0           12         Disabled         -1         1         1111111         00:00~23:59         0           13         Disabled         -1         1         1111111         00:00~23:59         0           14         Disabled         -1         1         1111111         00:00~23:59         0           15         Disabled         -1         1         1111111         00:00~23:59         0           16         Disabled         -1         1         1111111         00:00~23:59         0           17         Disabled         -1         1         1111111         00:00~23:59         0           18         Disabled         -1         1                                                                                                    | 0             | 0              | 0             |    |
| 9         Disabled         -1         1         111111         00:00~23:59         0           10         Disabled         -1         1         1111111         00:00~23:59         0           11         Disabled         -1         1         1111111         00:00~23:59         0           12         Disabled         -1         1         1111111         00:00~23:59         0           13         Disabled         -1         1         1111111         00:00~23:59         0           13         Disabled         -1         1         1111111         00:00~23:59         0           14         Disabled         -1         1         1111111         00:00~23:59         0           15         Disabled         -1         1         1111111         00:00~23:59         0           16         Disabled         -1         1         1111111         00:00~23:59         0           17         Disabled         -1         1         1111111         00:00~23:59         0           18         Disabled         -1         1         1111111         00:00~23:59         0                                                                                                    | 0             | 0              | 0             |    |
| Disabled         -1         1         1111111         00:00~23:59         0           11         Disabled         -1         1         1111111         00:00~23:59         0           12         Disabled         -1         1         1111111         00:00~23:59         0           12         Disabled         -1         1         1111111         00:00~23:59         0           13         Disabled         -1         1         1111111         00:00~23:59         0           14         Disabled         -1         1         1111111         00:00~23:59         0           15         Disabled         -1         1         1111111         00:00~23:59         0           16         Disabled         -1         1         1111111         00:00~23:59         0           16         Disabled         -1         1         1111111         00:00~23:59         0           18         Disabled         -1         1         1111111         00:00~23:59         0           18         Disabled         -1         1         1111111         00:00~23:59         0                                                                                                    | 0             | 0              | 0             |    |
| 1         Disabled         -1         1         1111111         00:00~23:59         0           2         Disabled         -1         1         1111111         00:00~23:59         0           3         Disabled         -1         1         1111111         00:00~23:59         0           4         Disabled         -1         1         1111111         00:00~23:59         0           5         Disabled         -1         1         1111111         00:00~23:59         0           6         Disabled         -1         1         1111111         00:00~23:59         0           7         Disabled         -1         1         1111111         00:00~23:59         0           8         Disabled         -1         1         1111111         00:00~23:59         0                                                                                                    | 0             | 0              | 0             |    |
| 2         Disabled         -1         1         111111         00:00~23:59         0           3         Disabled         -1         1         1111111         00:00~23:59         0           4         Disabled         -1         1         1111111         00:00~23:59         0           5         Disabled         -1         1         1111111         00:00~23:59         0           6         Disabled         -1         1         1111111         00:00~23:59         0           7         Disabled         -1         1         1111111         00:00~23:59         0           8         Disabled         -1         1         1111111         00:00~23:59         0                                                                                                    | 0             | 0              | 0             |    |
| Disabled         -1         1         111111         00:00~23:59         0           14         Disabled         -1         1         1111111         00:00~23:59         0           15         Disabled         -1         1         1111111         00:00~23:59         0           16         Disabled         -1         1         1111111         00:00~23:59         0           16         Disabled         -1         1         1111111         00:00~23:59         0           17         Disabled         -1         1         1111111         00:00~23:59         0           18         Disabled         -1         1         1111111         00:00~23:59         0                                                                                                    | 0             | 0              | 0             |    |
| Image: Constraint of the state of the state of | 0             | 0              | 0             |    |
| Disabled         -1         1         1111111         00:00~23:59         0           16         Disabled         -1         1         1111111         00:00~23:59         0           17         Disabled         -1         1         1111111         00:00~23:59         0           17         Disabled         -1         1         1111111         00:00~23:59         0           18         Disabled         -1         1         1111111         00:00~23:59         0                                                                                                    | 0             | 0              | 0             |    |
| Disabled         -1         1         1111111         00:00~23:59         0           I/7         Disabled         -1         1         1111111         00:00~23:59         0           I/8         Disabled         -1         1         1111111         00:00~23:59         0                                                                                                    | 0             | 0              | 0             |    |
| Disabled         -1         1         1111111         00:00~23:59         0           18         Disabled         -1         1         1111111         00:00~23:59         0                                                                                                    | U             | 0              | 0             |    |
| 18 Disabled -1 1 1111111 00:00~23:59 0                                                                                                    | 0             | 0              |               |    |
|                                                                                                    | 0             | 0              | Ő             |    |
| 19 Disabled -1 1 1111111 00:00~23:59 0                                                                                                    | 0 0 0 0 0     | 0              | 0             |    |

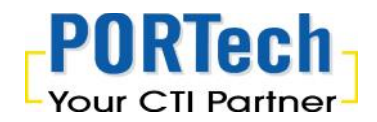

#### 4.7 Group Remark Setting

Supervisor can make a note on each SIM Groups to be much easy to distinguish each SIM Groups.

How to make a note:

- a. Choose a Group
- b. Key any information on "Remark Column"
- c. Click Modify to apply it
- d. While you done all the settings, please click OK to motivate it

| Froup  | Modify | Ok     |
|--------|--------|--------|
| lemark | DEF    | Cancel |
| Group  | Remark | -      |
| 1      | ABC    | -      |
| 2      | DEF    |        |
| 3      |        |        |
| 4      |        |        |
| 5      |        |        |
| 6      |        |        |
| 7      |        |        |
| 8      |        |        |
| 9      |        |        |
| 10     |        |        |
| 11     |        |        |
| 1.53   |        |        |

When finished the setting, you can see the NEW note within Group option. See follow diagram:

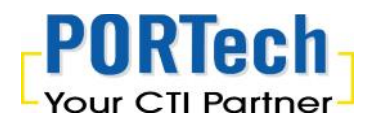

| MBank ID | Name                                                                                                    | Enabled         | IP:port                   |        |
|----------|----------------------------------------------------------------------------------------------------|-----------------|---------------------------|--------|
| i)       | 1234                                                                                                    | Enabled         | 192.168.0.110:1200        | Ok     |
| 2        |                                                                                                    | Disabled        |                           |        |
|          |                                                                                                    |                 |                           | Cancel |
|          | ▼ I renabled I lim                                                                                                    | nited talk time | to 39 seconds             |        |
|          | The second second s |                 | [ [-                      |        |
| day o    | —<br>f the week 🔽 Sun, 🔽 Mon                                                                                                    | . 🔽 Tue. 🔽      | Wed. 🔽 Thu. 🔽 Fri. 🔽 Sat. | 1 ABC  |

# 5. MV-37X Setting (VoIP GSM Gateway)

Please check SIM server setting on MV-37X as follow: When finished the settings, please submit and click the Save Change.

| Route            |               |                                |
|------------------|---------------|--------------------------------|
| Mobile           | CUID          | 111 (0001 ~ 9999, Server mode) |
| Status           | SIM Card of M | lobile 1                       |
| Settings         | Mode          | 🔿 Local 🔿 Bank 💿 Server        |
| Fwd Settings     | Mobile        | ID: a0000000 Group: 1          |
| SIM Setting      | Card          | ID: 60000000                   |
| Operator Setting | Bank URL      |                                |
| Network          | Server URL    | 59.125.1.191:1200              |
| SIP Settings     | Status        | a000000@59.125.1.190:9292      |
| STUN Setting     |               |                                |
| Update           | SIM Card of M | lobile 2                       |
| Sustem Authority | Mode          | O Local O Bank O Server        |
| System Authonity | Mobile        | ID: a0000001 Group: 2          |
| Save Change      | Card          | ID: b0000001                   |
| Reboot           | Bank URL      |                                |
|                  | Server URL    | 59.125.1.191:1200              |
|                  | Status        | a000002@59.125.1.190:9292      |
|                  |               | Submit Reset                   |

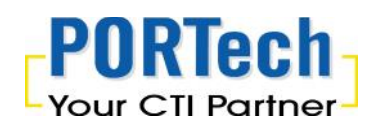

- CU ID: It's the ID for MV and SIM Server Transfer Protocol, within 1~9999. Each MV under same SIM Sever should setup different CU ID, and no reusing parameter. E.g. If you put "888" on 1<sup>st</sup> MV-378 that you can't use "888" on 2<sup>nd</sup> MV-378, and so on.
- 2. Mode
  - a. Local: Disable Remote SIM feature
  - b. Bank: Enable Remote SIM Bank feature, and manage SIM card on Remote SIM Bank.
  - c. Server: Enable Remote SIM Server feature, and allocate SIM cards on Remote SIM Bank.
- 3. Mobile
  - a. ID: Put in 8 digits (hexadecimal, also base 16), which used for GSM
     Module ID identification to Remote SIM protocol. User can define the ID.
     IF it's Server Mode, just leave it default. If it's Bank Mode, No reusing
     GSM Module ID for same SIM Bank.
  - B. Group: Fill in SIM Group number for the Remote GSM module. Server can assign the SIM card based on SIM group number to the MV's GSM module
- 4. Card ID: User fills 8 digits in hexadecimal (being a number system with a base of 16). That's the GSM module ID for Remote SIM protocol. User can define the ID. If it's in Server Mode, Card ID can be blank or default. As for Bank Mode, Card ID must be corresponding to SIM Card ID of SIM Bank.
- 5. Bank URL: If it's Bank Mode, please fill SIM Bank IP and Port Number. On other hand, please leave blank for Server Mode.
- 6. Server URL: If it's Server Mode, please fill SIM Bank IP and Port Number. On other hand, please leave blank for Bank Mode.
- 7. Status: User can check the SIM Card ID of GSM module and IP, Port

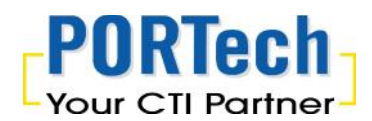

Number of SIM bank.

# 6. SBK-32/SBK-128 Setting (Remote SIM Bank)

Please check SIM server setting on SIM Bank as follow: When finished the settings, please submit and click the Save Change.

| SIM Bank         | ALC: N     | Bank basic data               |
|------------------|------------|-------------------------------|
| SIM Status       | Bank ID    | a0000000 (1st <u>SIM ID</u> ) |
| Bank Setting     | Bank Port  | 1200 (1024~60000)             |
| Network          |            |                               |
| Update           | 1 million  | Register to SIM server        |
| System Authority | Active     | ⊙ ON ○ OFF                    |
| Save Change      | Bank Num   | 1 (01~99)                     |
| Reboot           | Bank Name  | bank108                       |
|                  | Server URL | 59.125.1.191:1200             |

Bank Setting ---->Register to SIM server

(Follows are the related setting for SIM Bank to connect SIM Server)

- 1. Active
  - a. ON : Enable SIM Server Feature
  - b. OFF: Disable SIM server feature (Default value). MV connect SIM card via remote SIM Bank instead of SIM Server.
- Bank Num: Fill in the number (0~99) to correspond to SIM Bank ID of SIM Server. Please refer to SIM Server's setting, and default is 1.
- Bank Name: Fill in bank name to correspond to SIM Bank Name of SIM Server. Please refer to SIM Server's setting.
- 4. Server URL: Fill in "SIM server IP: Listen port number" for SIM Bank connection.